# My iPod touch<sup>®</sup>

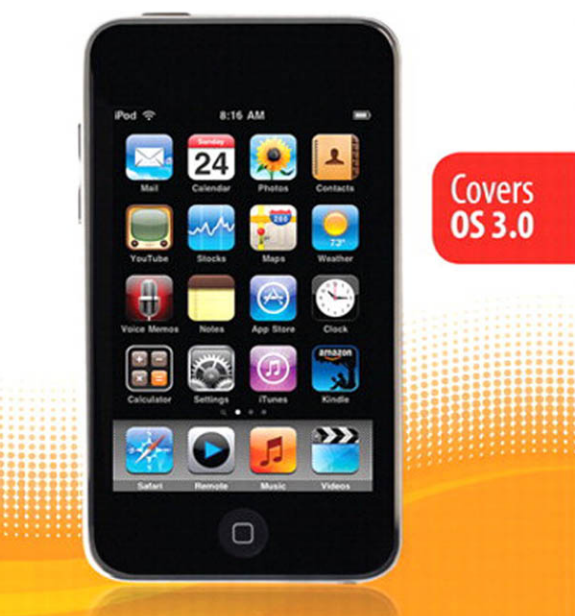

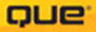

### My iPod touch<sup>®</sup>

#### Copyright© 2010 by Que Publishing

All rights reserved. No part of this book shall be reproduced, stored in a retrieval system, or transmitted by any means, electronic, mechanical, photocopying, recording, or otherwise, without written permission from the publisher. No patent liability is assumed with respect to the use of the information contained herein. Although every precaution has been taken in the preparation of this book, the publisher and author assume no responsibility for errors or omissions. Nor is any liability assumed for damages resulting from the use of the information contained herein.

ISBN-13: 978-0-7897-4239-1 ISBN-10: 0-7897-4239-X

Library of Congress Cataloging-in-Publication Data:

Miser, Brad. My iPod touch / Brad Miser. p. cm. Includes index. ISBN 978-0-7897-4239-1 1. iPod touch (Digital music player) I. Title. ML74.4.148M56 2009 006.5-dc22 2009023666

Printed in the United States on America

First Printing: September 2009

#### Trademarks

All terms mentioned in this book that are known to be trademarks or service marks have been appropriately capitalized. Que Publishing cannot attest to the accuracy of this information. Use of a term in this book should not be regarded as affecting the validity of any trademark or service mark.

iPod touch is a registered trademark of Apple Inc.

#### Warning and Disclaimer

Every effort has been made to make this book as complete and as accurate as possible, but no warranty or fitness is implied. The information provided is on an "as is" basis. The author and the publisher shall have neither liability nor responsibility to any person or entity with respect to any loss or damages arising from the information contained in this book.

#### **Bulk Sales**

Que Publishing offers excellent discounts on this book when ordered in quantity for bulk purchases or special sales. For more information, please contact

U.S. Corporate and Government Sales 1-800-382-3419 corpsales@pearsontechgroup.com

For sales outside of the U.S., please contact

International Sales international@pearsoned.com Associate Publisher Greg Wiegand

Acquisitions and Development Editor Laura Norman

Managing Editor Kristy Hart

PROJECT EDITOR Lori Lyons

COPY EDITOR Language Logistics, LLC

INDEXER Ken Johnson

PROOFREADER Apostrophe Editing Services

TECHNICAL EDITOR Kate Binder

PUBLISHING COORDINATOR Cindy J. Teeters

INTERIOR DESIGNER Anne Jones

Cover Designer Anne Jones

Сомрозітіом Nonie Ratcliff In this chapter, you'll explore all the audio functionality the iPod touch offers. The topics include the following:

- ➔ Finding and listening to music
- Controlling audio content with the iPod control bar
- ➔ Finding and listing to podcasts
- ➔ Customizing iPod touch for music

5

## Listening to Music, Podcasts, and Other Audio

The primary reason iPods have become such a phenomenon is that they are amazingly powerful devices for listening to all kinds of audio, including music, podcasts (which came into existence because of iPods), audiobooks, and others. After you move audio content onto your iPod touch (learn how to stock your touch with great audio in Chapter 3, "Moving Audio, Video, and Photos onto Your iPod touch"), you can use the iPod touch's fantastic and fun tools to enjoy that content.

### Finding and Listening to Music

There are two fundamental steps to listening to music and other audio content. First, find the content you want to listen to by using one of the many search options your iPod touch offers. Second, after you find and select what you want to hear, use iPod touch's playback controls to listen to your heart's content.

### Turn It Up! (Or Down!)

No matter which technique you use to find and play music, you can control the volume using the Volume keys on the left side of iPod touch. Press the upper part of the rocker switch to increase volume or the lower part to decrease it. While you are pressing the switch, a volume indicator appears on the screen to show you the relative volume level as you press the keys.

### >>>step-by-step

### Using the Cover Flow Browser to Find and Play Music

The Cover Flow Browser simulates what it's like to flip through a stack of CDs; you can quickly peruse your entire music collection to get to the right music for your current mood.

- 1. On the Home screen, tap the Music button.
- Tap one of the category buttons, such as Playlists, Artists, Songs, or Albums. The Cover Flow Browser shows all of the music stored on your iPod touch no matter which category you choose.

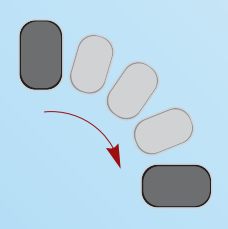

 Rotate your iPod touch 90 degrees in either direction, and the Cover Flow Browser appears. Each cover represents an album

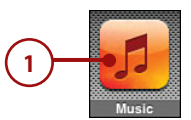

| iPod 穼      | 9:11 AM        |             |
|-------------|----------------|-------------|
|             | Playlists      |             |
| Genius      |                | 388         |
| On-The-     | Go             |             |
| April Wi    | ne             | >           |
| audiobo     | oks_ipod       | >           |
| Best_Fo     | >              |             |
| BlackHa     | wk             | >           |
| Blue Oy     | >              |             |
| Bob Seg     | ger - Greatest | Hits >      |
| Plavlists A | rtists Sonas A | Journa More |
|             |                | ſ           |
|             | ⊥(2)⊥          | _           |

from which you have at least one song stored on your iPod touch.

4. To browse your tunes, drag a finger to the right to move ahead in the albums or to the left to move back; the faster you drag, the faster you "flip" through the albums. The album cover that is directly facing you, front and center on the screen is the album in focus, meaning that it's the one you can explore.

#### Jump to an Album

Tap any album cover you see on the screen to quickly bring that album into focus.

- To see the songs on an album, move it into focus and tap its cover or tap the Info button. The Contents screen appears, showing you a list of all the songs on that album.
- 6. To browse the list of songs, drag your finger up or down the screen.
- To play a song, tap it. The song plays and is marked with a blue Play button arrow on the list of songs. The Play icon appears near the battery icon in the upperright corner of the screen.

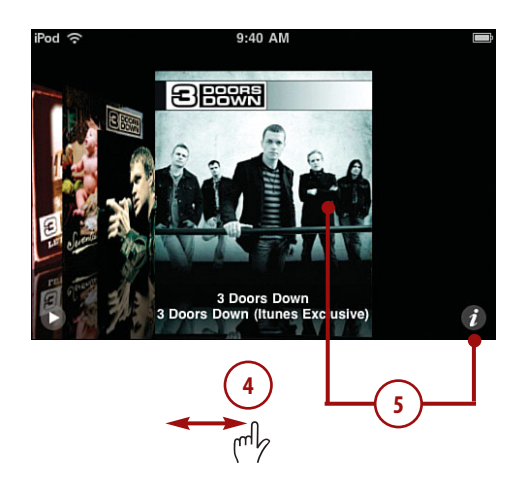

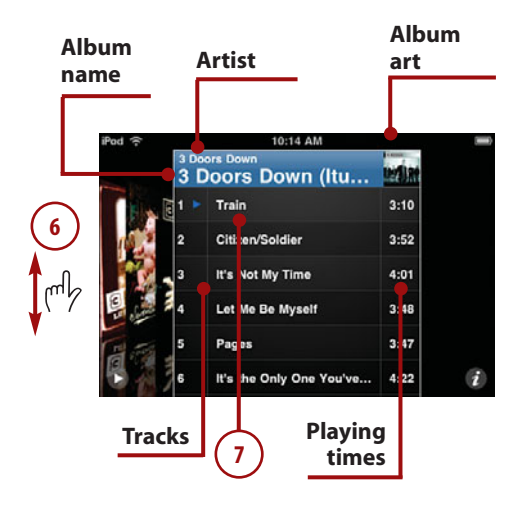

- 8. To pause a song, tap the Pause button. The music pauses, and the Play button replaces the Pause button.
- 9. To play a different song, tap it.
- **10.** To return to the album's cover, tap its title information, tap the Info button, or just tap outside of the album cover.
- While you're listening, you can continue browsing to find more music you want to listen to. (When the iPod touch starts playing the next song in the album you are currently playing, the cover for that album jumps back into focus.)

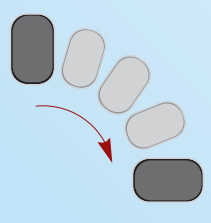

- **12.** Rotate the iPod touch 90 degrees to see the Now Playing screen.
- **13.** Use the Now Playing screen to control the music (covered in detail in the "Playing Music" task later in this section).

#### **Missing Album Artwork**

When an iPod touch doesn't have artwork for an album, you see a generic musical note icon as the album cover in the Cover Flow Browser. You can use iTunes to associate artwork with albums

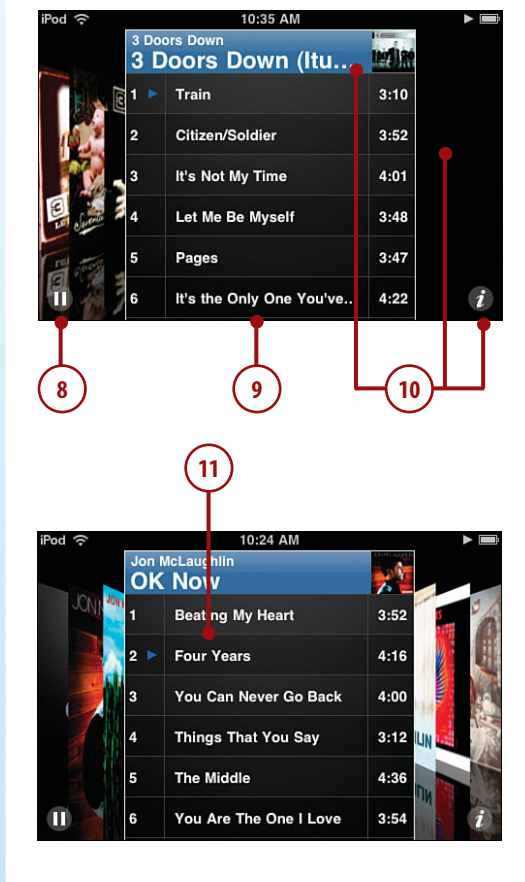

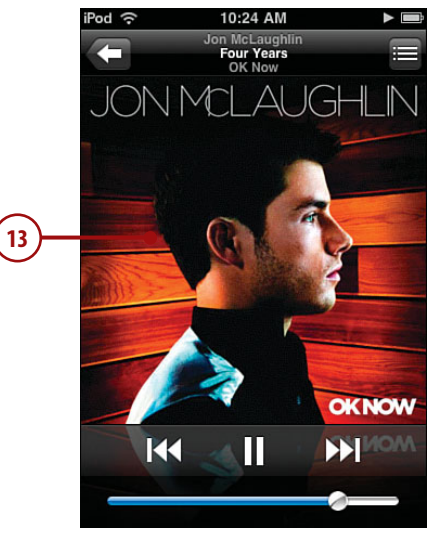

that don't currently have it. The next time you sync your iPod touch, the new album artwork appears in the Browser.

### Using Playlists to Find Music

Finding and listening to music in your iTunes playlists that you moved onto your iPod touch is simple.

- 1. On the Home screen, tap the Music button.
- Tap the Playlists button. The list of all playlists on your iPod touch appears.
- **3.** Slide your finger up and down the list to browse your playlists.
- **4.** Tap the playlist that you'd like to explore. The list of songs in that playlist appears with the title of the playlist at the top of the screen.

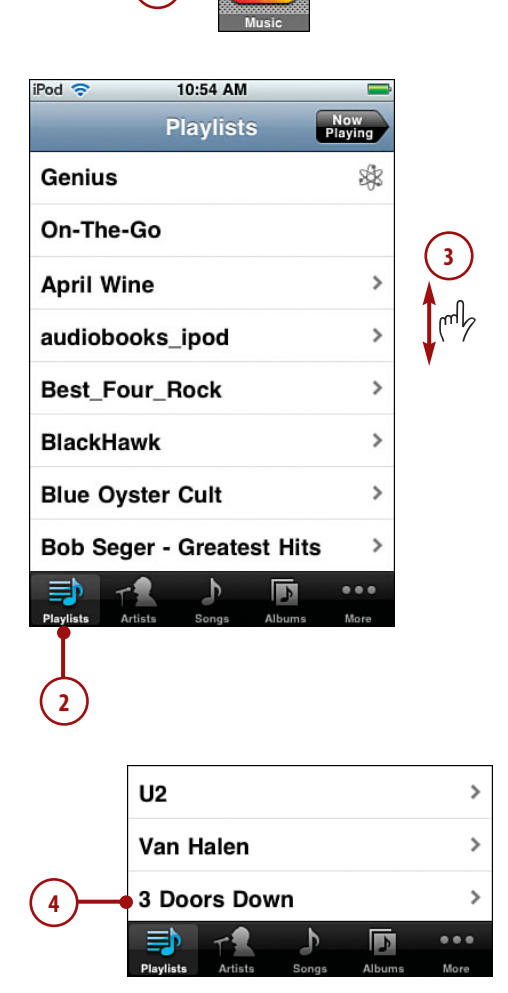

- 5. Drag your finger up and down to browse the songs the playlist contains. (You can also search a playlist by browsing up until you see the Search bar; learn how in the section "Searching for Music" later in this chapter.)
- 6. When you find a song you want to listen to, tap it. The song begins to play, and the Now Playing screen appears.
- 7. Use the Now Playing screen to control the music (covered in detail in the "Playing Music" section later in this chapter).
- Tap the Return button to move back to the playlist's screen.
  (When you are viewing a playlist's screen, the song currently playing is marked with the speaker icon.)

#### Back to the Browser

No matter how you end up there, you can always move between the Now Playing screen and the Cover Flow Browser by rotating the iPod touch from vertical to horizontal. Whenever the iPod touch is oriented horizontally, the Browser appears.

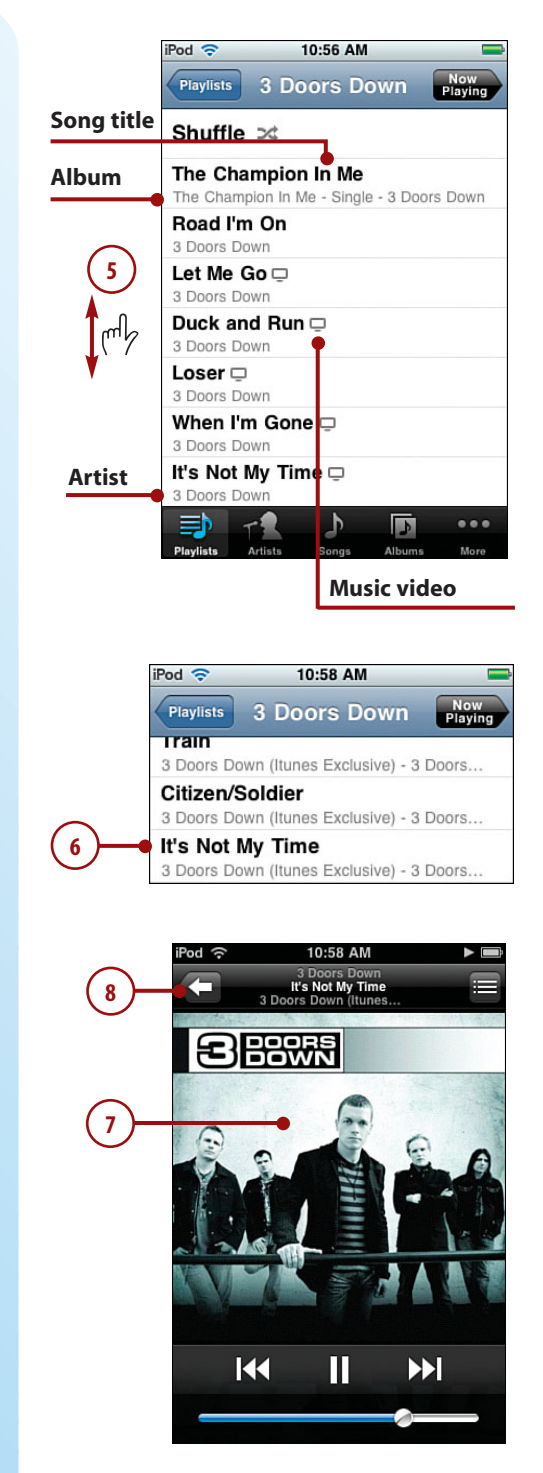

### Using Artists to Find Music

You can find music on iPod touch by artist.

- 1. On the Home screen, tap the Music button.
- 2. Tap Artists. The list of all artists whose content is on iPod touch appears. Artists are grouped by the first letter of their first name or by the first letter of the group's name.
- Drag your finger up and down the list to browse all available artists. (At the top of the screen, you see the Search tool by which you can search for specific artists. See "Searching for Music" later in this chapter for more information.)
- 4. To jump to a specific artist, tap the letter along the right side of the screen for the artist's or group's first name; to jump to an artist or group whose name starts with a number, tap # at the bottom of the screen.
- 5. Tap an artist whose music you'd like to explore. A list of songs by that artist appears. If you have more that one album by that artist, the songs are organized by album; otherwise, you'll simply see a list of the songs.

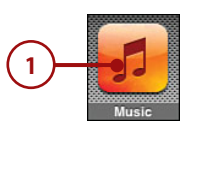

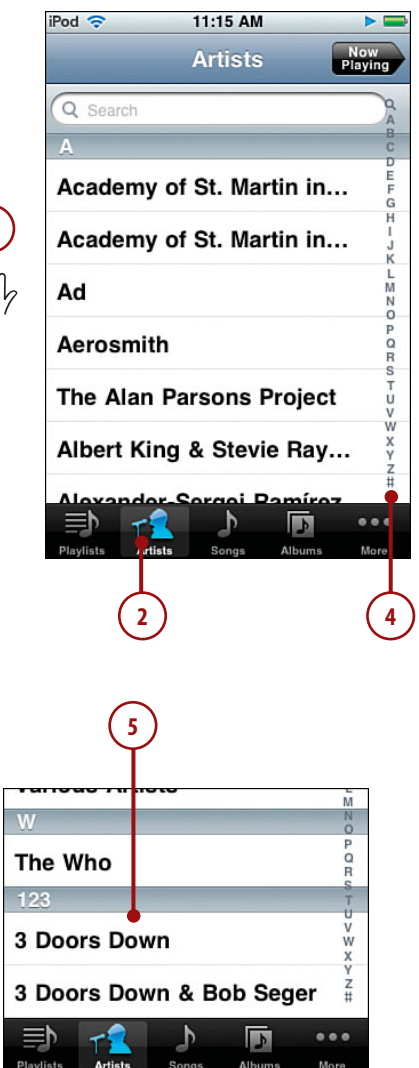

- Drag your finger up and down the screen to browse the artist's albums.
- 7. To see the contents of an album, tap it, and the list of contents screen appears with the album's title at the top of the screen. Or to view all of the songs by the artist, skip to step 13.
- Drag your finger up and down the screen to browse all the songs on the selected album.
- When you find the song you want to listen to, tap it. The song begins to play, and the Now Playing screen appears.
- Use the Now Playing screen to control the music (covered in detail in the "Playing Music" task later in this section).
- 11. To move back to the album's screen, tap Return.

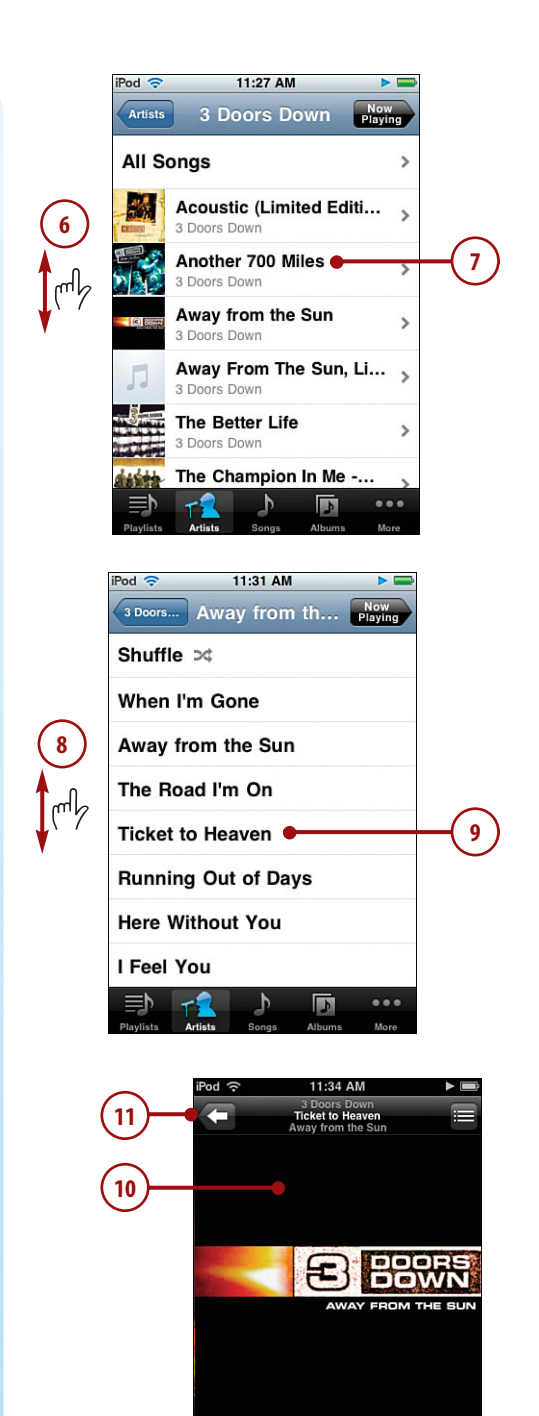

K

П

 $\triangleright$ 

- **12.** To move back to the artist's screen, tap Return (which is labeled with the artist's name).
- **13.** To see all of the songs by the artist, tap All Songs. You see the list of all songs by the artist, organized alphabetically.
- **14.** Browse the list or tap a letter to move to a song you want to hear.

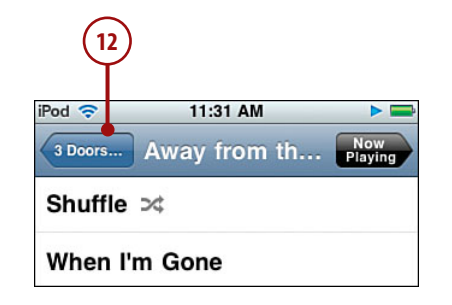

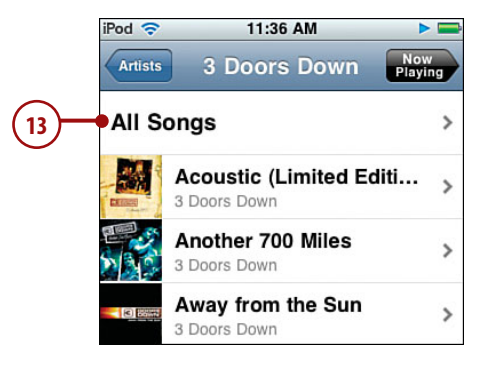

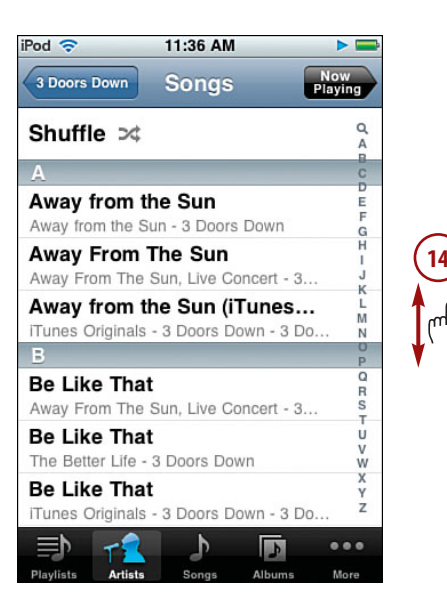

- Tap the song you want to hear. The song begins to play, and the Now Playing screen appears.
- Use the Now Playing screen to control playback of the music (covered in detail in the "Playing Music" task later in this section).
- Tap Return to move back to any of the previous screens to find and play more music.

#### To Now Playing and Back

Whenever music is playing or paused, the Now Playing screen is active even when it isn't visible. You can move to the Now Playing screen by tapping the Now Playing button located in the upper-right corner of the screen. You can return from the Now Playing screen back to where you were by tapping the Return button located in the upper-left corner of the Now Playing screen.

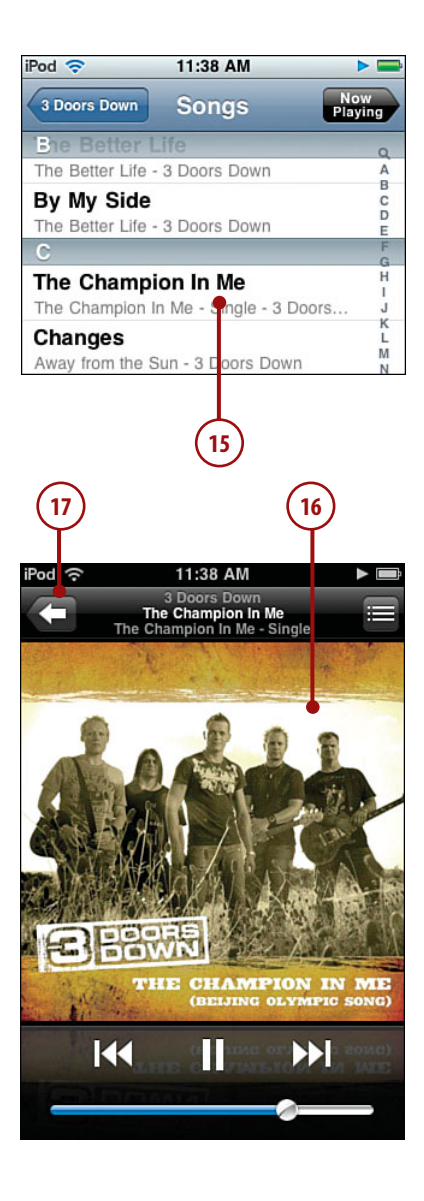

### Using the More Menu to Find Music

The More menu shows you all the content categories on iPod touch. You can use this menu to access content when it can't be found by one of the category buttons at the bottom of the screen.

- 1. On the Home screen, tap the Music button.
- Tap More. The More screen appears, showing you the content categories on your iPod touch that aren't shown on the toolbar at the bottom of the screen.
- Tap the category in which you are interested, such as Genres. That category's screen appears.
- 4. Browse the category and drill down into its detail to get to songs you want to hear. Browsing categories is similar to browsing playlists, artists, songs, and albums. (If you browse to the top of the screen, you see the Search tool with which you can search in most categories. See "Searching for Music" later in this chapter.)

#### Songs and Albums

Tap the Songs button to browse and search for specific songs. Tap the Albums to button browse and search for music by albums. These tools work similar to the Artists tool.

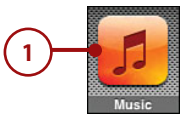

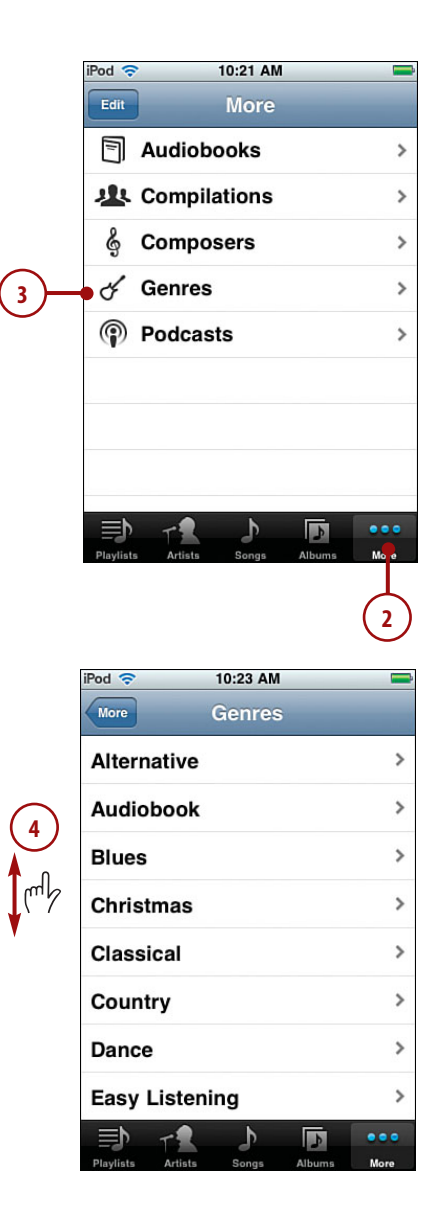

#### Your Favs

As you learn a little later in this chapter, you can configure the toolbar to have buttons for the categories you use most frequently.

### **Searching for Music**

Browsing is a useful way to find music, but it can be faster to search for specific music in which you are interested. You can search most of the screens that you browse, and when a category has a lot of options, such as Songs, searching can get you where you want to go more quickly than browsing. Here's how:

- Move to a screen you can browse; this example uses the Songs screen, but you can search most screens similarly.
- **2.** Browse to the top of the screen so you see the Search tool.
- **3.** Tap in the Search tool. The keyboard appears.
- 4. Type the text or numbers for which you want to search. As you type, the items that meet your search criterion are shown; the more you type, the more specific your search becomes. Below the Search tool, you see the results organized into categories, such as Album and Song.
- When you think you've typed enough to find what you're looking for, tap Search. The keyboard disappears.

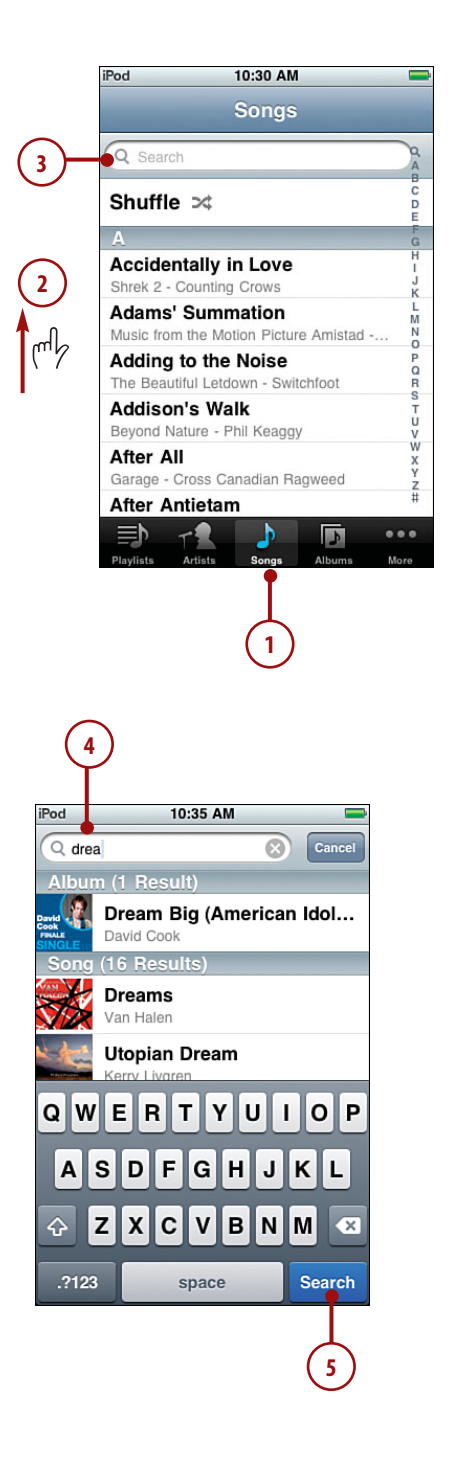

- 6. Browse the results.
- 7. Tap songs or albums to get to the music you want to play.

#### **Clearing or Editing a Search**

You can clear a search by tapping the "x" that appears on the right end of the Search tool when you have entered text or numbers. You can edit the search text just like you edit any other text (see Chapter 1, "Touring an iPod Touch" to learn about entering and editing text).

### Using Genius to Find Music

The Genius feature finds music and builds a playlist based on songs that "go with" a specific song. How the Genius selects songs that "sound good" with other songs is a bit of a secret, but it works amazingly well. You can have the Genius build a playlist for you in a couple of ways and then work with the Genius playlist similar to how you can use the On-the-Go playlist.

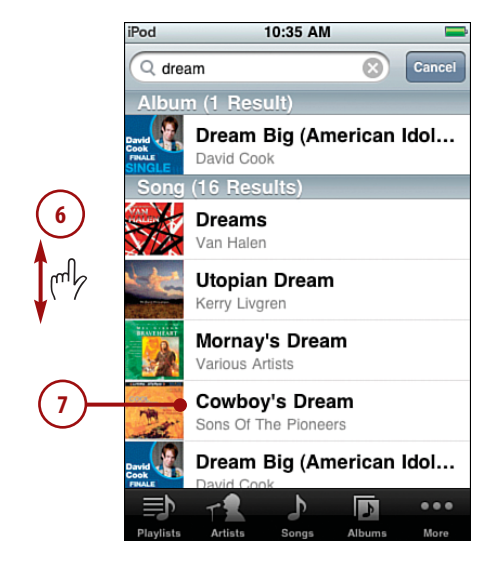

### Creating a Genius Playlist Based on the Current Song

- Find and play a song using any of the techniques you learned earlier in this chapter if they aren't onscreen already.
- 2. On the Now Playing screen, tap the screen so the Timeline and controls appear.
- 3. Tap the Genius button. While the music plays, the Genius playlist is created, and you move to the Genius screen where you see the songs that the Genius selected; the song that is currently playing is at the top of the list and is marked with the Genius icon.
- **4.** Tap any song on the playlist to start playing it.
- Tap the New button to start a new Genius playlist (see the "Creating a Genius Playlist By Selecting a Song" section in this chapter).
- To have the Genius change the playlist, tap Refresh. Songs may be added, and the order in which they are listed may be changed.
- To save the playlist, tap Save. The name of the playlist changes from Genius to be the name of the song on which the playlist was based. The New button disappears, and the Delete button appears.

#### They Really Are Genius

Genius playlists appear on the Playlists screen like other playlists you have created, except they are

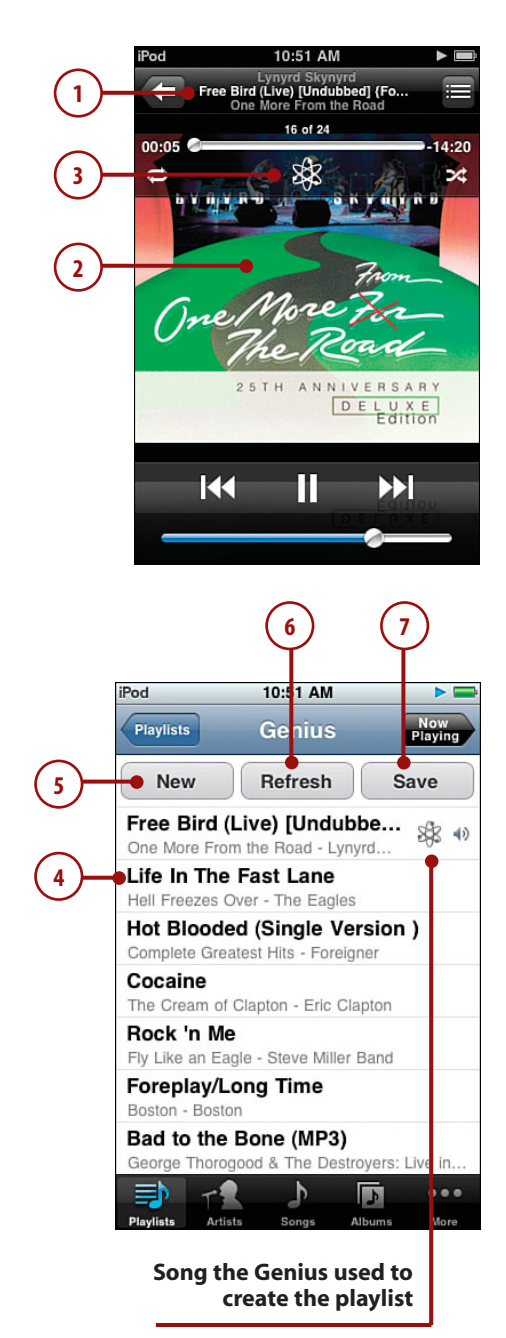

marked with the Genius icon. Genius playlists appear at the top of the Playlists screen (instead of being listed alphabetically). You can play Genius playlists just like others on the Playlists screen, and you can edit them (covered in the "Refreshing a Genius Playlist" section). Genius playlists are also moved into your iTunes Library on your computer the next time you sync your iPod touch.

### Creating a Genius Playlist By Selecting a Song

- 1. Move to the Playlists screen.
- 2. Tap Genius. You see the Genius screen showing the most recent Genius playlist.
- **3.** Tap New. The Songs screen appears.
- Browse or search for the song on which you want the playlist to be based.
- Tap the song on which you want the playlist to be based. The Genius creates the playlist, and it appears briefly on the Genius screen. It starts to play automatically, and you move to the Now Playing screen.

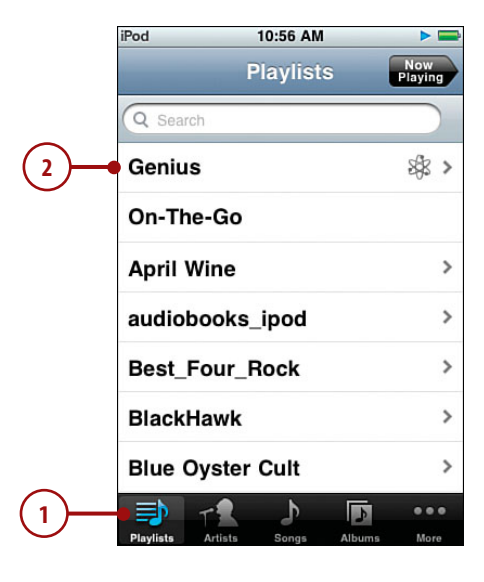

3 New Refresh Save Free Bird (Live) [Fox Theatre... One More From the Road - Lynyrd Sky... Flirtin' with Disaster Drivin' South - Southern Rockin' Smash Hits...

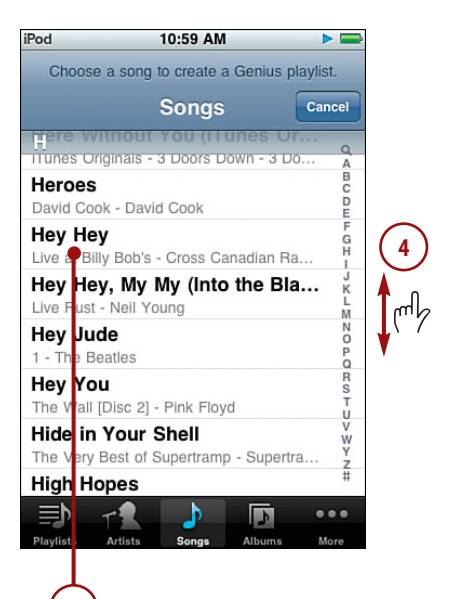

- **6.** Tap the Return button. You move back to the Genius screen.
- Use steps 4 through 7 in the previous task to work with the playlist.

### **Refreshing a Genius Playlist**

- 1. Move to the Playlists screen.
- 2. Tap the Genius playlist you want to manage; Genius playlists are named with the name of the song on which they are based, and they have the Genius icon. The Genius playlist's screen appears.

#### **Deleting a Genius Playlist**

To delete a genius playlist, move to its screen and tap the Delete button. The playlist is deleted. (Of course, the songs on your iPod touch are not affected.) If you have synced your iPod touch since you saved the playlist, you won't see the Delete button because the playlist has been saved to your iTunes Library. To delete a playlist after you've synced your iPod touch, delete it from your iTunes Library.

3. Tap Refresh. The Genius builds a new playlist based on the same song. The resulting playlist might have the same or different songs, and they might be in a different order. The refreshed playlist replaces the previous version.

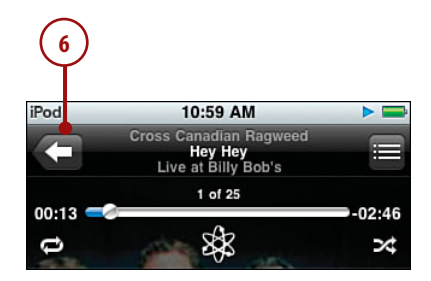

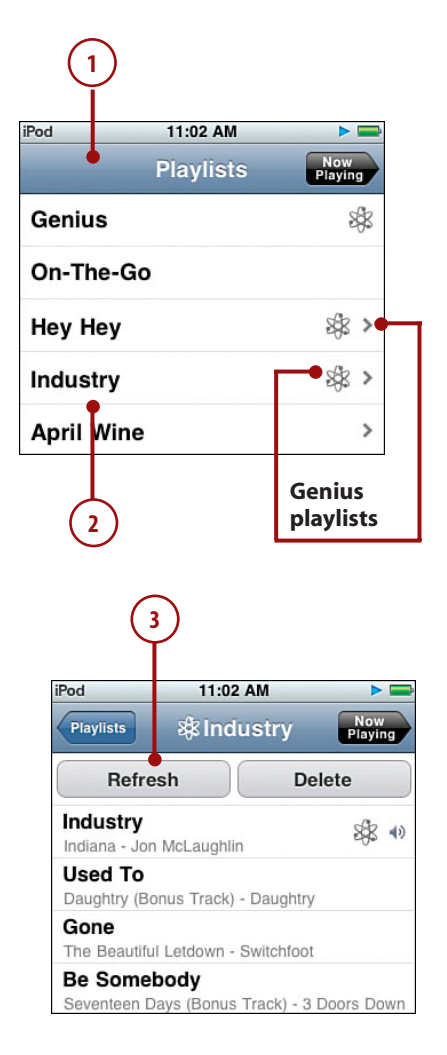

### Finding Music by Shuffling

This section is a bit of a contrivance because when you shuffle music, you don't really find it, but rather you rely on your iPod touch to select music "randomly." There are two ways to shuffle music: You can use the Shuffle option, or your can shake your iPod touch.

### Shuffling with the Shuffle Option

- Move to a source of songs. There are many ways to do this, such as selecting a playlist, browsing an artist, and so on.
- **2.** Browse to the top of the screen if you aren't there already.
- Tap Shuffle. Your iPod touch selects a song from the group you were browsing and plays it; you move to the Now Playing screen. After that song plays; the iPod touch selects another one and plays it. This continues until all the songs in the source have played.

### Shuffling by Shaking

- Move to a source of songs that you want to shuffle through. There are many ways to do this, such as selecting a playlist, browsing an artist, and so on.
- **2.** Tap a song. It starts to play, and you move to the Now Playing screen.
- Gently shake your iPod touch. A song is selected at random and begins to play. You can shake your iPod touch at any time to move to the next randomly selected song.

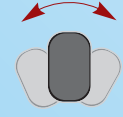

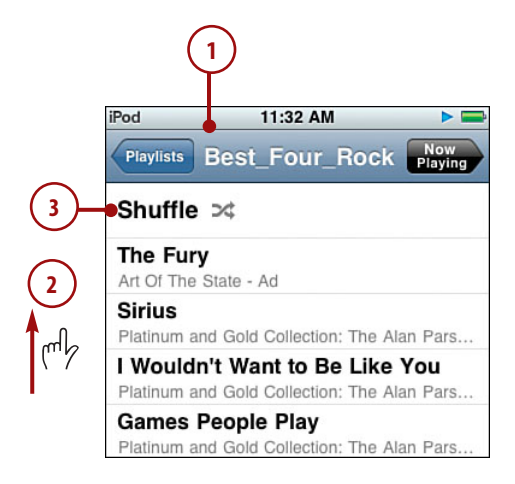

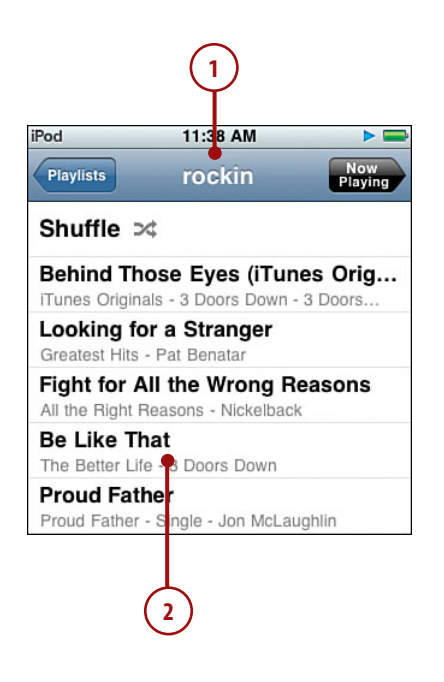

### **Playing Music**

As you have seen, the Now Playing screen appears whenever you play music. This screen provides many controls and options for playing music.

- Find and play a song or album. The Now Playing screen appears, and you can use its controls.
- 2. Tap the Track List view button. The Album Cover view is replaced by the Track List view. Here you see the list of all tracks on the album from which the current song comes, even if you aren't listening to the album itself (such as when you are listening to a playlist). You see the order of tracks on the album along with their names and playing times.

#### Lyrics and the Timeline Bar

You can add lyrics to songs in iTunes (see Chapter 1). Tap the screen once to show the lyrics. Tap it again to hide them. Lyrics and the Timeline bar are in the state they last were each time you were on the Now Playing screen. If you display lyrics and the Timeline bar and move away from the Now Playing screen, they will be displayed the next time you move back. Likewise, if they are hidden when you move away, they remain hidden when you return.

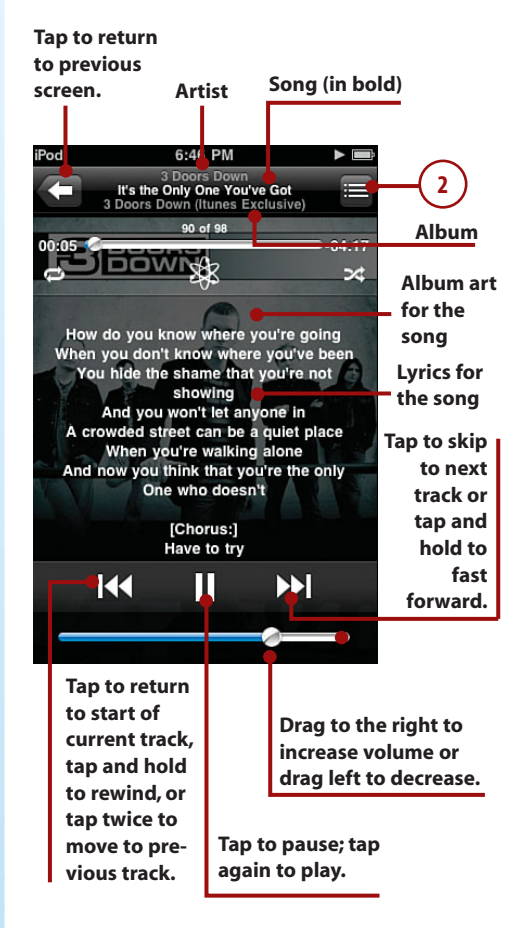

- Drag your finger up and down to browse through the tracks in the album.
- 4. Tap a song to play it.
- Rate the song currently playing by tapping one of the dots. Stars fill up to the dot you tapped to give the song a star rating between one and five stars.
- **6.** Tap the Album Cover button. You return to the Album Cover view.
- If you don't see the Timeline bar, tap the album cover once. The Timeline bar appears. (If a song has lyrics, they appear along with the Timeline bar.)
- 8. To repeat the current album until you stop playing it, tap the Repeat button. When the album is set to repeat indefinitely, the Repeat button turns blue. To repeat the album one time, tap the Repeat button again. When the album is set to repeat once, the button turns blue and contains a small "1." To turn off repeat, tap the button again so it is white.
- **9.** To move ahead or back in the song, drag the Playhead to the right or left.
- **10.** To play the songs on the album randomly, tap the Shuffle button.
- If the song has lyrics, browse up and down the screen to read all the lyrics.
- **12.** Tap the album cover again. The Timeline bar and lyrics (if there are any) disappear.

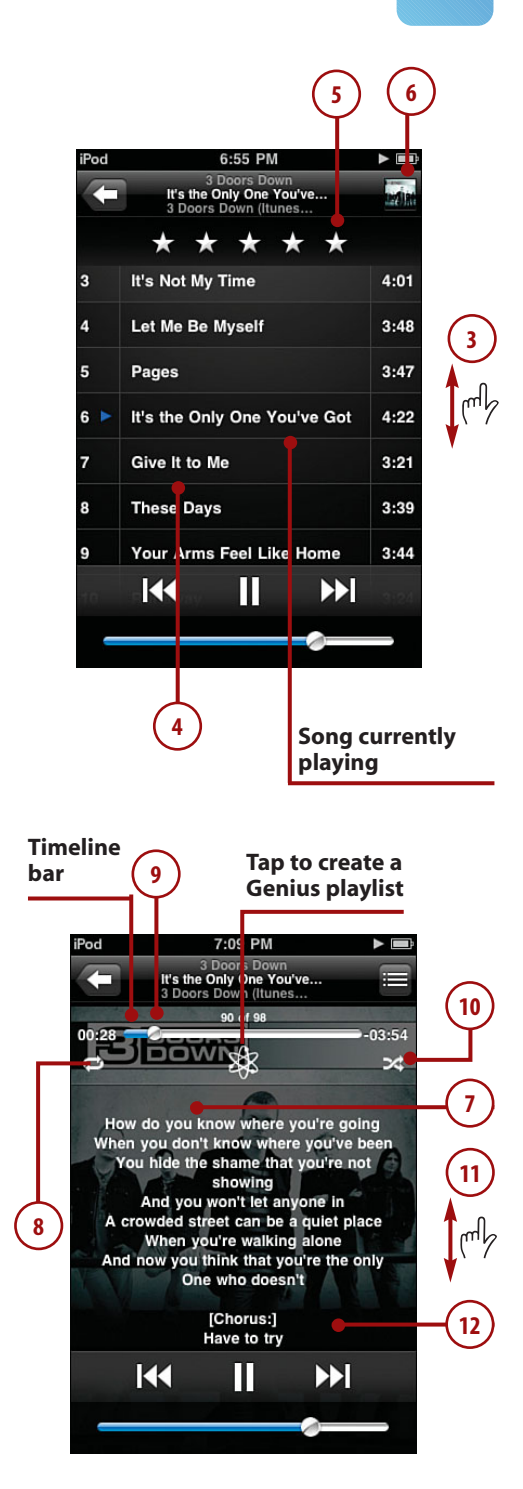

- **13.** Tap the Return button. You move back to the screen from which you selected music to play.
- **14.** Tap the Now Playing button. You return to the Now Playing screen.

### **Viewing Albums**

As soon as you play a song from the Track List view screen, you jump to Album mode. From that point on, you are working only with the album from which current song came. For example, if you play a playlist, switch to Track List view and play a different song on the same album, you change the content to only that album, so the next song that plays is the next one on the album, not the next one in the playlist. When you tap the Return button, you move to the album's screen instead of the playlist's screen. If you view only the song's information or give it a rating in Track List view, when you move back to the Cover view, you are still working with the original source, such as a playlist.

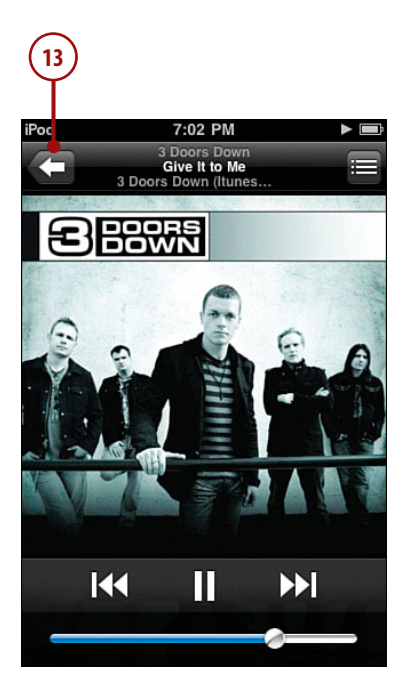

|           |            |            | (            | 14             |
|-----------|------------|------------|--------------|----------------|
| iPod      |            | 7:09 PM    |              | <b>&gt;</b>    |
| Playlists | 3 Do       | oors D     | own          | Now<br>Playing |
| 3 00015   | Down (itu  | IES EXCIUS | sive) - 3 Do | 015            |
| Let Me    | Be My      | self       |              |                |
| 3 Doors   | Down (Itur | nes Exclus | sive) - 3 Do | ors            |
| Pages     |            |            |              |                |
| 3 Doors   | Down (Itur | nes Exclus | sive) - 3 Do | ors            |
| It's the  | Only C     | ne You     | ve Got       | 45             |
| 3 Doors   | Down (Itur | nes Exclus | sive) - 3 Do | <b>۹</b> »     |
| Give It   | to Me      |            |              |                |
| 3 Doors   | Down (Itur | nes Exclus | sive) - 3 Do | ors            |
| These     | Days       |            |              |                |
| 3 Doors   | Down (Itur | nes Exclus | sive) - 3 Do | ors            |
| Your A    | Arms Fe    | el Like    | Home         |                |
| 3 Doors   | Down (Itur | nes Exclus | sive) - 3 Do | ors            |
| Runav     | vay        |            |              |                |
| 3 Doors   | Down (Itur | nes Exclus | sive) - 3 Do | ors            |
| When      | lt's Ove   | r          |              |                |
|           | TR         | b          |              |                |
| Playlists | Artists    | Songs      | Albums       | More           |

## Controlling Audio Content with the iPod Control Bar

Because you can do so much more on iPod touch than just listen to music, you'll often be doing something else, such as browsing the web while music is playing. It would be a nuisance to have to move back into the Music functions to perform basic actions, such as pausing music. Fortunately, with the iPod control bar, you don't have to.

### >>>step-by-step

### Configure the iPod Control Bar

First, configure how you want to activate the control bar.

- 1. On the Home screen, tap Settings.
- 2. Tap General.
- **3.** Scroll down until you see the Home option.
- 4. Tap Home.

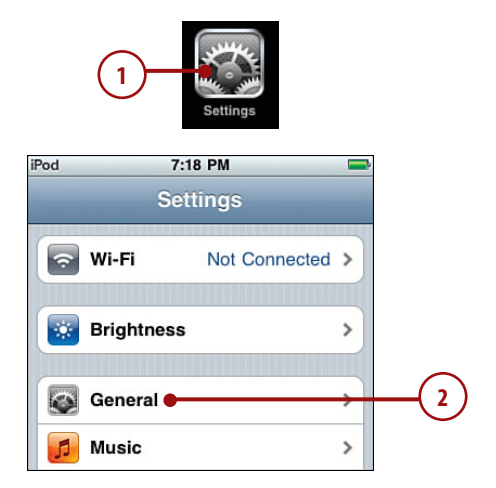

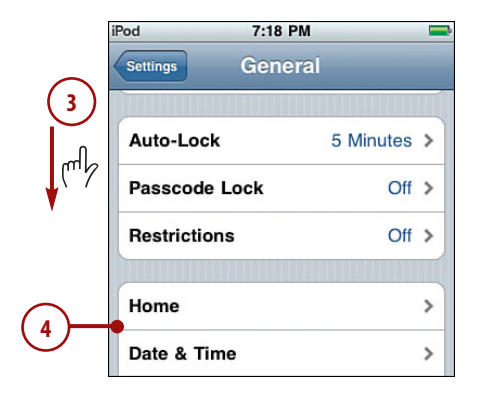

- If you want to move to the playback controls when you press the Home button twice, tap iPod.
- 6. To make the iPod control bar active when music is playing, ensure ON shows next to iPod Controls; if not, tap OFF, which turns the function on.

### Use the iPod Control Bar

Use the control bar to do the following tasks.

- 1. Play music.
- Move away from the Music screens, such as by moving back to the Home screen and then opening the web browser.
- Tap the Home button twice. The screen you were using fades into the background, and the iPod control bar appears.
- **4.** Use the controls on the bar to control music.
- When you're done, tap Close. The control bar closes, and you move back to whatever you were doing.

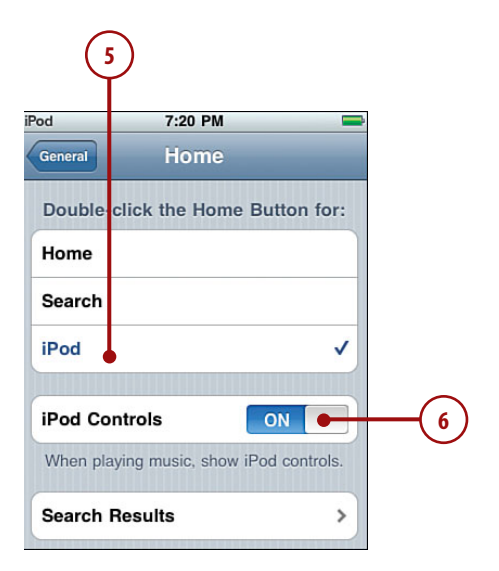

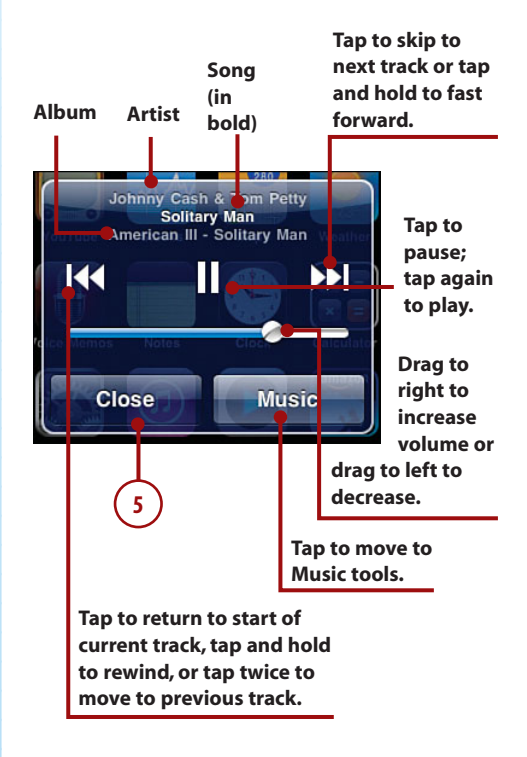

### **Finding and Listening to Podcasts**

An iPod touch is a great way to listen to your podcasts. Like all other audio functions, you first find the podcast you want to listen to and then use iPod touch's audio playback controls to hear it.

### >>>step-by-step

- 1. On the Home screen, tap the Music button.
- 2. Tap the More button. The More screen appears, showing you all the content categories on iPod touch.
- Tap Podcasts. The Podcasts screen appears, showing you the podcasts to which you are subscribed and that have been moved onto iPod touch.
- **4.** Browse or search for a podcast to which you want to listen.
- Select a podcast by tapping it. The list of episodes for that podcast is shown; the name of the list screen is the name of the podcast. Podcasts to which you haven't listened are marked with a blue dot.

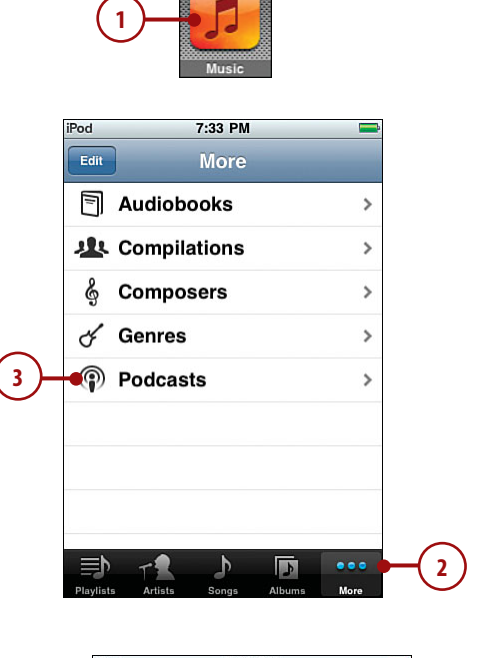

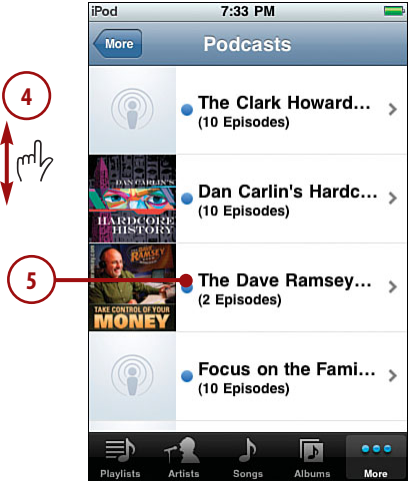

#### **More Episodes**

If you tap Get More Episodes, you move into the iTunes Store application where you can find and download more episodes of the podcast or add different podcasts to your iPod touch. This is covered in Chapter 3, "Moving Audio and Video onto an iPod touch."

 Tap the episode you want to hear. The podcast begins to play, and the Now Playing screen appears.

#### **Video Podcasts**

When a podcast is a video podcast, the video plays on the Now Playing screen. You can also play video podcasts using the iPod touch's video playback tools, which you learn about in the next chapter.

#### Audiobooks

Another excellent iPod function is the capability to listen to audiobooks. You can get these from the iTunes Store, Audible.com, and many other locations. After you add audiobooks to your iTunes Library, you determine whether they are moved to iPod touch by using the music-syncing tools. The tools and techniques for listening to audiobooks are similar to listening to podcasts.

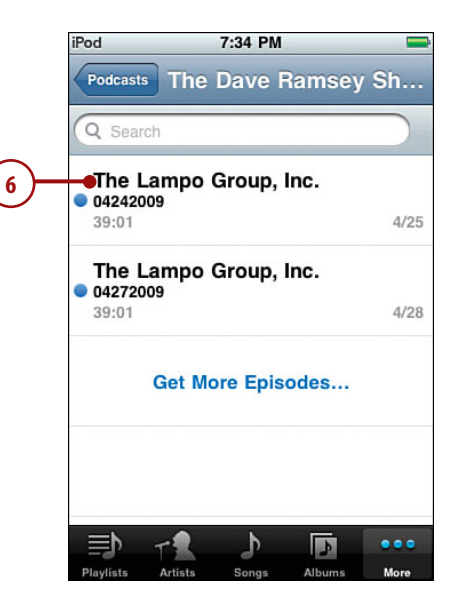

- If the Timeline bar isn't showing, tap the screen. The Timeline bar appears. Some of the controls are the same as for music while there are some that are unique to podcasts.
- 8. To repeat the last 30 seconds, tap the Repeat button.
- 9. To change the speed at which the podcast plays, tap the 1x button; the podcast plays at twice the normal speed, and the button shows "2x." Tap it again to play the podcast at one-half speed, and the button shows "1/2x." Tap the button again to return to normal speed.
- 10. Tap the email button to share the episode you are listening to with someone else. When you tap this, a new email message is created. This message contains a link to the podcast that the recipient can click to access it. You address and complete the message and then send it (see Chapter 9, "Emailing" for the steps to send email). The recipient clicks the link to move to the iTunes Store to try out the podcast.
- Use the other controls on the Now Playing screen, which work just as they do when you are playing music.

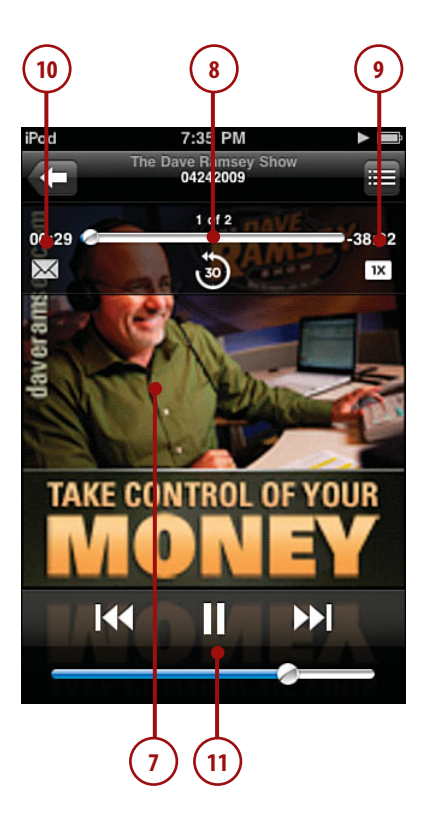

### **Customizing Your iPod touch for Music**

You can use iPod touch as an iPod just fine without performing any of the steps in this section. However, because this book is named *My iPod touch*, you should explore these options to make iPod touch your own.

### Configuring iPod touch's Music Toolbar

The five buttons at the bottom of the Music screen enable you to get to specific content quickly. You can choose four of the buttons that appear on the screen to make accessing content by the categories that are most useful to you even easier and faster.

### >>>step-by-step

- 1. Move to the More screen.
- 2. Tap Edit. The Configure screen appears.
- Drag the button you want to add to the toolbar to the location of one of the buttons currently there. As you hover over the current button, it lights up to show you that it will be the one replaced when you lift your finger. The button you dragged replaces the button over which you placed it. The original button is moved onto the Configure screen.
- **4.** Repeat step 3 until the four buttons you want to be on the toolbar are there. (The fifth button is always the More button.)

#### More, Always More

You can't replace the More button. It always appears on the Music toolbar.

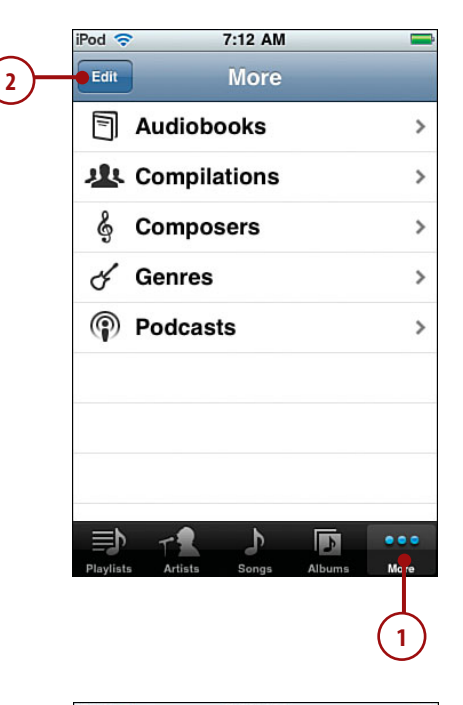

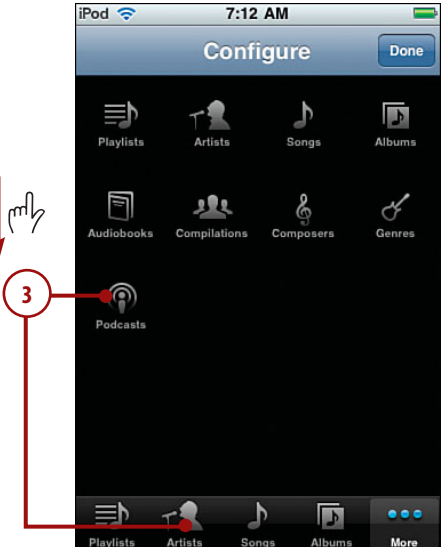

132

- 5. Drag the buttons on the toolbar around until they are in the order you want them to be.
- 6. Tap the Done button located in the upper-right corner of the screen. The iPod toolbar contains the buttons you placed on it along with the More button.

### Configuring iPod touch's Music Settings

There are a few Music settings you use to configure various aspects of iPod touch's audio functionality.

- **1.** Tap the Home button to move back to iPod touch's Home.
- 2. Tap Settings. The Settings screen appears.
- **3.** Tap Music. The Music Settings screen appears.

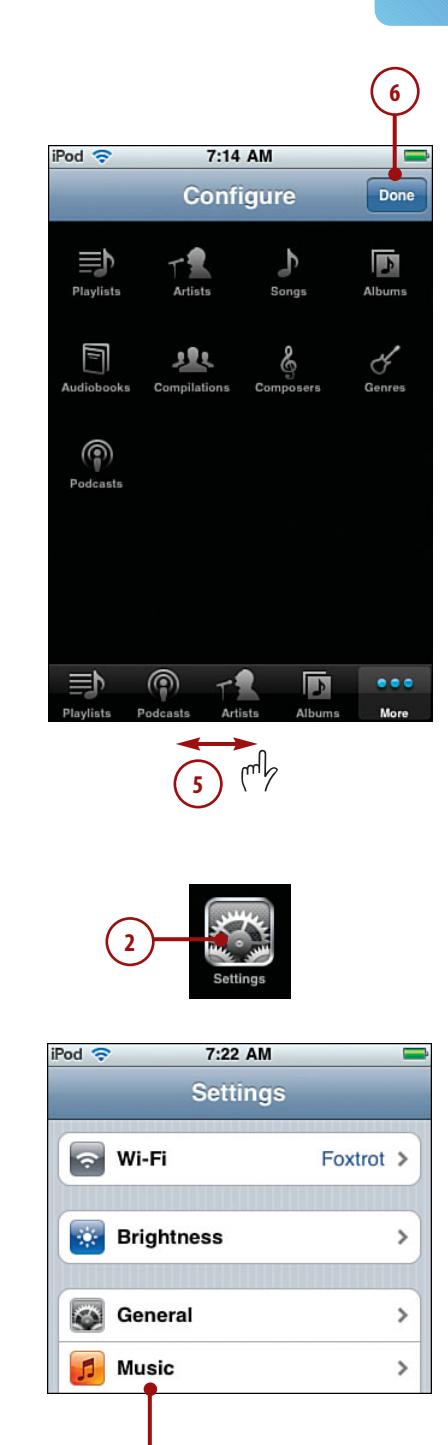

- 4. Tap ON next to Shake to Shuffle if you don't want your iPod touch to shuffle to the next song when you shake it. The status becomes OFF, which means if you shake your iPod touch, songs play in the order they are listed in the source you are playing. Press OFF to enable shuffling by shaking again.
- 5. Tap Sound Check if you want iPod touch to attempt to even the volume of the music you play so that all the songs play at about the same relative volume level. Sound Check's status is indicated by OFF or ON. When you tap the Sound Check button, its status toggles from one to the other.
- **6.** To set an equalizer, tap the EQ bar. The EQ screen appears.
- **7.** Scroll the screen to see all of the equalizers available to you.
- Tap the equalizer you want iPod touch to use when you play music; the current equalizer is indicated by the check mark. To turn the equalizer off, select Off.
- 9. Tap Music.

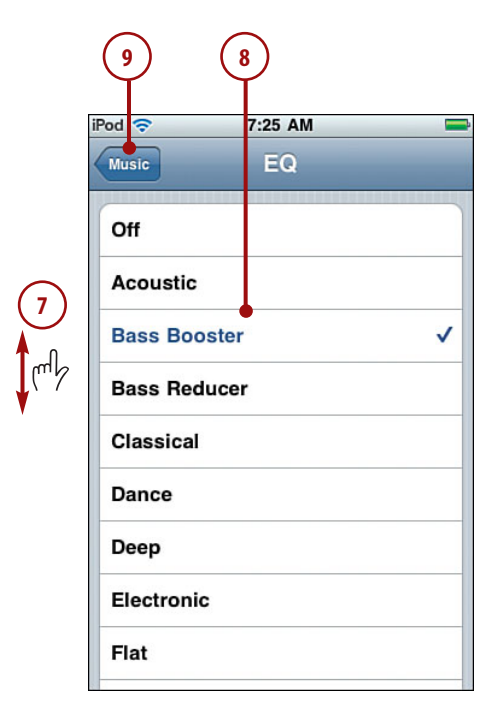

- To set a limit to the volume level on iPod touch, tap Volume Limit. The Volume Limit screen appears.
- **11.** Drag the volume slider to the point that you want the maximum volume level to be.
- To lock this control so that it can't be changed without a passcode, tap Lock Volume Limit. The Set Code screen appears.
- **13.** Tap a four-digit code.
- 14. Re-enter the code to confirm it. If the code matches, you return to the Volume Limit screen, and the code is set.

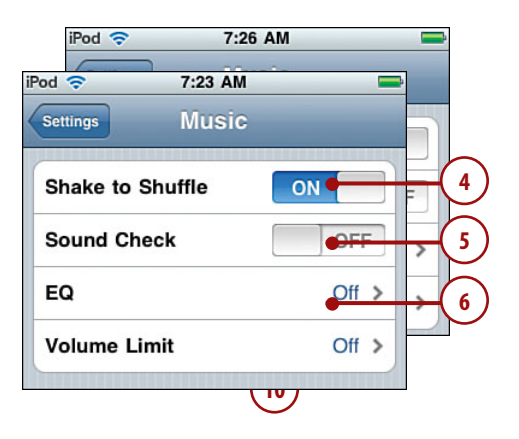

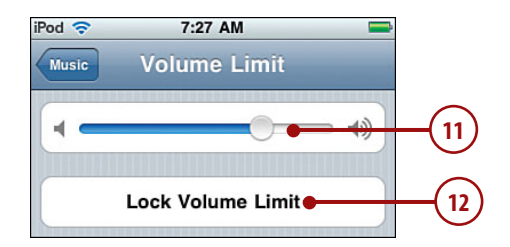

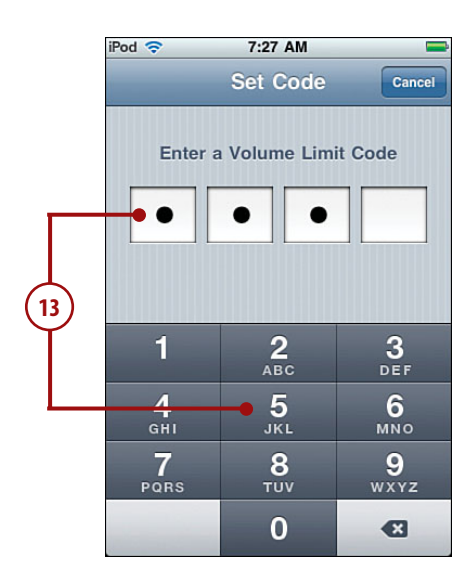

- **15.** To make changes to a locked volume limit, tap Unlock Volume Limit.
- **16.** Enter the code. The volume limit is unlocked, and you can change it again.

#### Forgot the Code?

If you forget the passcode, you can reset or restore iPod touch to clear it. See Chapter 15, "Maintaining an iPod Touch and Solving Problems," to learn how.

- **17.** Tap Music to move back to the Music Settings screen.
- **18.** Tap Settings to return to the Settings screen.

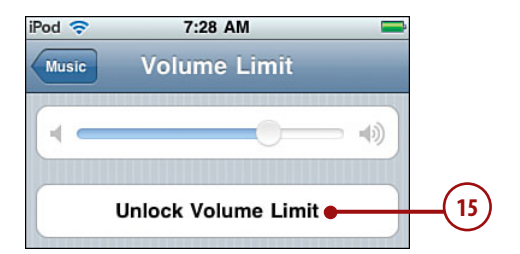

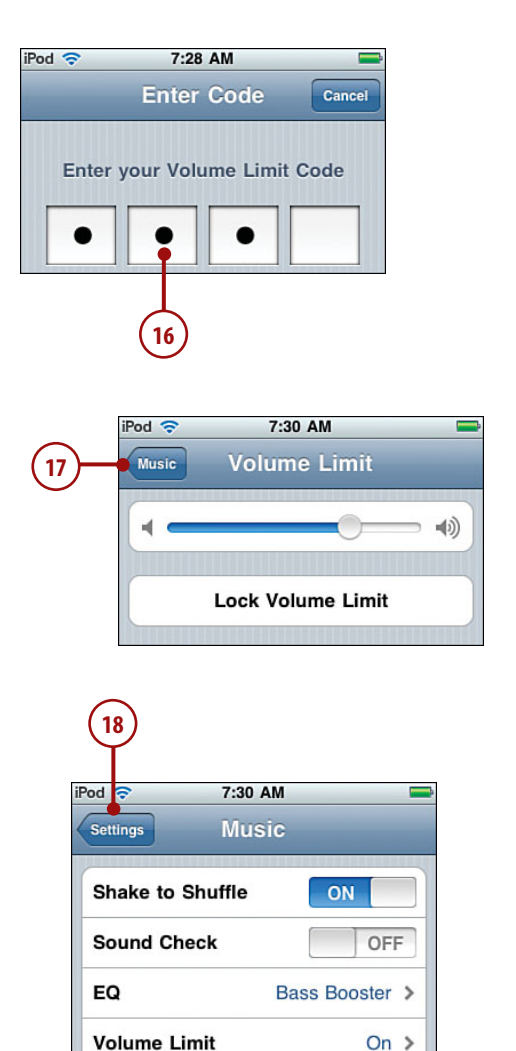

## Index

### **NUMBERS**

24-hour clock feature, 262

### Α

About feature, 372 accepting cookies, 155 accessing contacts, 201 Home screen toolbar, 6 iPod touch settings, 367 websites in Safari web browser via bookmarks, 158-159 via URL. 160 accounts (email). See email, accounts Address bar (websites), viewing, 165 Address Book, syncing with, 89-90, 94-95 addresses (email). See email, addresses addresses (physical), viewing contact addresses, 202 alarms (Clock) configuring, 291, 295 deleting, 296 disabling, 294, 297 dismissing, 297 editing, 296 enabling, 297 managing, 297 naming, 294 repeating alarms, 292

snooze function, 294 sound of, choosing, 293 albums (music) artwork, importing into iTunes, 58 Track List view, 126 alerts Calendar events configuring for, 281 dismissing, 287 invitation alerts, 265 MobileMe sync alerts, managing, 30 sound, turning on/off, 281 all-day events (Calendar), 277 applications App Store, downloading from, 348 emailing links to applications, 352 installing applications, 353 license fees, 352 rating applications, 352 reading about applications, 350 reviewing applications, 351-352 screenshots, 351 sortina applications, 349 blocking purchases of, 378 configuring, 354 iPod touch customization via, 372 iTunes Store, downloading from, 344 downloading content directly to iPod touch. 81-85 license fees, 346

Clock

reading about applications, 345 sorting applications, 345 viewing application requirements, 346 maintaining, 355-358 managing, 353 moving from iTunes Library onto iPod touch. 347 organizing, 353 P2P connections, 51-53 rating, 366 removing, 348, 359-360 running, 354 updating, 355-358 artists, searching music by, 113-116 attachments (email) .ics files, 285 photo attachments, 300, 312 viewing, 239 audio audiobooks, 81, 130 CDs, importing into iTunes, 56-57 iTunes Music Store application, purchasing from, 84 iTunes playlists, 67-69 podcasts, 64-66 purchasing music from iTunes Store, 59-61, 81-85 transferring from iTunes to iPod touch, 71-72, 75 Auto-Brightness feature, 369, 395 Auto-Capitalization feature (keyboard), 384 Auto-Lock feature, 373, 395 Auto-Lock passcode, 377 Autofill feature (Safari web browser), 153, 180-181 automatic logins (webpages), 181 automatic spell checking/ correction, disabling, 384

### B

backups, iTunes purchases, 404 batteries charging, 393-394 life of, monitoring, 17 maximizing life of, 268, 369, 394-397 blind copies of email messages, 230 **Bluetooth Internet** connections, pairing, 48 bookmarks Maps application, 331-333 Safari web browser accessina websites via, 158-159 creating on Home screen, 176-177 deleting, 175 editing names of, 169,173 organizing, 170-174 saving, 169-170 syncing, 91, 96, 158 brightness (screen), 369, 395 browsing applications in App Store, 349-350 applications in iTunes Store, 345 iTunes Store, 60 web browsing. See Firefox web browser: Safari web browser business/finance. See Stocks application buying applications, blocking, 378 audiobooks, 81 content from iTunes Store application, 84 iTunes purchases, backing up, 404

### C

caches (web browsers), clearing, 157 Calculator application, 341 Calendar. See also events (Calendar) clearing, 273 date/time settings configuring, 261, 264-266 Time Zone support feature. 266-267 Dav view, 274-275 Default Calendar. selecting, 268 Fetch New Data feature, 268-269 invitations accepting, 284-286 ics files. 285 managing, 284 turning on/off alerts, 265 Month view, 272-274 moving information to, 268-269 syncing, 266, 270, 283 viewing, 271 calendars (iCal), syncing, 90-91,95-96 Caps Lock key (keyboard), 384 Categories button (App Store), 349 CDs, importing into iTunes, 56-57 chapters (video), moving to, 143 charging batteries, 393-394 check boxes (iTunes), 70 cities, associating with clocks, 290 cleaning screens, 397 clearing caches (web browsers), 157 Calendar, 273 cookies, 156 location searches (Maps application), 330 searches, 119 website histories, 156, 168 Clock. See also alarms (Clock) 24-hour clock feature, 262 cities, associating with, 290 current time, viewing, 288 deleting, 291 editing, 290 multiple clocks, creating, 289

renaming, 291 reordering, 291 time zones, configuring, 263 time/date settings configuring, 261, 264-266 Time Zone support feature, 266-267 viewing current time, 288 World Clock, 289-290 Closed Captioning (video), enabling, 149 closed network Wi-Fi Internet connections, 43-44 closing webpages (Safari web browser), 184 .com key, 161 commercial network Wi-Fi Internet connections, 42 company contacts, 195-196 condition monitoring, 17 configuring alarms (Clock), 291-295 alerts, Calendar events, 281 applications, 52, 354 Calendar alerts, 281 all-day events, 277 event durations, 276 repeating events, 279-281 contacts, display of, 187-189 date/time settings, 261, 264-266 email accounts, 210 advanced configuration, 219-224 editing account configurations, 233 Exchange accounts, 213-217 Fetch New Data settings, 225-227 global settings, 228-232 Gmail accounts, 211-212 other email accounts. 217 Home screen, 364-366 international options, 384-385 iPod control bar, 127-128 iPod settings, 133-136 iPod toolbar, 132-133

iPod touch accessing settings, 367 applications, 372 international options, 384-385 kevboard, 383-385 language options, 385 location services, 373 reconfiaurina, 403 resetting, 386-387 Safari settings, 152-156 screen brightness, 369 search options, 382 security, 373-381 sound settings, 367-368 video settings, 148-149 wallpaper, 370-371 iTunes Store application toolbar, 82 keyboard, 383-385 language options, 385 location services, 373 MobileMe Mac configuration, 28 Windows PC configuration, 25-26 photos, slideshows, 300-302 Safari settings, 152-156 search options, 382 slideshows, 300-302 Stocks application, 322-324 time/date settings, 261, 264-266 confirming deleted email messages, 230 connections Internet connections Bluetooth, 48 Wi-Fi networks, 36-47 P2P, 50-53 contacts accessing, 201 addresses (physical), viewing, 202 company contacts, 195-196 creating via email messages, 190 manual creation, 193-194 maps, 192 syncing, 190

custom labels, creating, 196-199 deleting, 207 displaying, configuring, 187-189 email addresses, adding to. 191 email messages, sending to. 202-203 information adding, 206 adding information fields, 200 manually changing, 204-205 syncing, 204 using in Safari web browser. 153-154 using with other applications, 203 location information (Maps application) adding to contacts, 334 searches, 331 photos assigning to contacts, 313 associating with, 194 deleting from contacts, 315 sending email messages to, 242 sharing, 202 sorting, 188 syncing, 89-90, 94-95, 204 viewing, 201 websites associating with, 198 navigating to, 202 control bar, 127-128 cookies, 155-156 copying applications from iTunes Library onto iPod touch, 347 text. 13-14 Cover Flow Browser, searching music via, 108-110 current song, creating Genius playlists based on, 120 custom labels (contacts), 196-199

email

customizing Home screen, 364-366 iPod touch applications, 372 iTunes Store application toolbar.82

date/time settings 24-hour clock feature, 262 configuring, 261, 264-266 current date/time, viewing, 18, 288 time zones associating clocks with cities, 290 configuring, 263 creating multiple clocks for, 289 Time Zone support feature, 266-267 Dav view (Calendar), 275 Debug Console, 157 Default Calendar (Calendar), selecting, 268 default email accounts, setting, 231 deleting alarms (Clock), 296 bookmarks (Safari web browser), 175 Calendar events, 273 clocks, 291 contacts, 207 email accounts, 234 email messages, 230, 251-252 Genius playlists, 122 icons from Home page, 365 photos, 308, 315 stocks from Stocks application, 323-324 video, 147 directions, finding via Maps application, 328 driving directions, 335-336 Drop Pin command, 337

locations

adding information to contacts, 334 bookmarking, 333 searches, 329-331 sendina links to via email. 334 viewing more information about. 333 Recents screen, 331 scroll feature, 332 zoom feature, 332-333 disabling alarms (Clock), 294, 297 automatic spell checking/correction, 384 email sounds, 232 JavaScript, 155 plug-ins, 155 pop-up blocking, 155 dismissing alarms (Clock), 297 alerts, Calendar events, 287 Docking port, 5 downloading applications App Store, 348-350 iTunes Store, 344-346 audiobooks, 81 iTunes, 20-21 movies from iTunes Store, 59-61.81-85 music from iTunes Store, 59-61,81-85 podcast episodes, 65 purchased iTunes Store application content to iPod touch, 81-85 TV shows from iTunes Store, 59-61, 81-85 dragging (touch control), 7, 30 driving directions (Maps application), 335-336 Drop Pin command (Maps application), 337 duplicate information, syncing and, 89

### F

editina alarms (Clock), 296 bookmark names (Safari web browser), 169, 173 Calendar events, 273-275 clocks, 290 contact labels, 197-199 email account configurations, 233 searches, 119 text, 11 email accounts, 210 advanced configuration, 219-224 deleting accounts, 234 editing account configurations, 233 Exchange accounts, 213-217 Fetch New Data settings, 225-227 global settings, 228-232 Gmail accounts. 211-212 other email accounts, 217 svncina, 92-93, 97 Address Book, syncing with, 89-90, 94-95 addresses adding to contacts, 191 removing from email messages, 243 typing for sending email messages, 242 viewing information, 238-240 application links from App Store, 352 attachments ics files, 285. saving photos from attachments, 300 sending photos as, 312 Entourage, syncing with, 91 folders, creating, 255 location information links (Maps application), sending via email, 334

messages blind copies of, 230 checking for new, 250 confirming deletion, 230 creatina contacts from. 190 deleting, 251-252 determining status of. 251 forwarding, 248-249 HTML email messages, 240 organizing, 253-254 receiving/reading, 235-240 removing email addresses from, 243 replying to, 246-247 saving images attached to. 256 saving without sending, 246 sending, 202-203, 241-247 viewing attachments, 239 viewing in folders, 255 viewing photos in, 239 searching, 257-258 spam filtering, 258 troubleshooting, 404 webpage links, 178 Entourage, syncing with, 91 equalizer settings, 134 Erase All Content and Settings feature, 401 Erase Data feature, 381 events (Calendar) adding accepting invitations, 284-286 manually, 275, 278, 281-283 alerts configuring, 281 dismissing, 287 all-day events, 277 deleting, 273

duration of, setting, 276-278 editing, 273-275 invitiation alerts, viewing, 272-275 repeating events, 279-281 syncing, 266 viewing, 272-275 Exchange account configuration, 213-217 syncing with, 104 explicit content, blocking, 379-381

#### F

Featured button (App Store), 348 features, external, 4-5 Fetch New Data feature (Calendar), 268-269 Fetch New Data settings (email accounts), 225-227 finance/business. See Stocks application finding. See also browsing; searching applications App Store, 348-349 iTunes Store, 344-346 directions. See directions via Maps application Home screen searches, 16-17 iTunes Store application searches, 82-85 podcasts, 65 search options, configuring, 382 video, 140 Firefox web browser, syncing, 92,96 folders email folders, creating, 255 iTunes management, 67 viewing email messages in, 255 forgetting Wi-Fi network Internet connections, 46-47 forms (Safari web browser), completing AutoFill feature, 180-181 manually, 179 forwarding email messages, 248-249

### G-H

Genius playlists, 119-122 global email settings, configuring, 228-232 Google Address Book contacts, syncing with iPod touch, 90 Gmail accounts, configuring, 211-212 search engine, 152

HD movies/TV, 60 Headphone port, 5 help, online resources, 405 hidina email address information, 238 iPod touch location, 373 histories (website) clearing, 156, 168 returning to previous websites, 166-167 Home screen, 5 bookmarks, creating, 176-177 configuring, 364-366 customizing, 364-366 icon management, 364-366 navigating, 15, 382 searches, 16-17 toolbar, accessing, 6 HTML email messages, 240

iCal calendars, syncing, 90-91, 95-96 icons deleting, 365 main toolbar, changing on, 366

#### 410

keyboard

managing on Home screen, 364-366 movina, 365 organizing on Home screen, 364-366 .ics files. 285 images album artwork, importing into iTunes, 58 saving images attached to messages, 256 transferring to iPod touch via Mac, 79-80 via Windows PC, 77-78 wallpaper, setting as, 370-371 importing album artwork into iTunes, 58 CDs into iTunes, 56-57 information fields, adding to contacts, 200 installing applications from App Store, 353 iTunes, 20-21, 404 international options, configuring, 384-385 Internet connections Bluetooth, pairing, 48 Wi-Fi networks automatic prompts to join, 36 closed networks, 43-44 commercial networks, 42 forgetting networks, 46-47 open networks, 36-41 switching networks, 45-46 invitations (events) accepting, 284-286 alerts, turning on/off, 265 .ics files, 285 managing, 284 iPhones, P2P connections, 50-53

control bar, 127-128 settings, configuring, 133-136 toolbar, configuring, 132-133 iTunes, 19 backing up purchases, 404 check boxes in. 70 downloading, 20-21 Genius playlists, 120-122 installing, 20-21, 404 iTunes Library, moving applications onto iPod touch. 347 managing, 67 movies, purchasing from iTunes Store, 59-61, 81-85 music importing album artwork, 58 importing audio CDs, 56-57 purchasing from iTunes Store, 59-61, 81-85 tagging, 58 organizing, 67 playlists, 67-69, 120-122 podcasts, 64-66 reinstalling, 404 restarting, 399 smart playlists, 68-69 syncing on Macs, 88 Address Book contacts, 89-90 duplicate information, 89 Entourage, 91 iCal calendars, 90-91 Mail accounts, 92-93 Notes, 91-92 Safari bookmarks, 91 syncing on Windows PCs Address Book contacts, 94-95 Advanced options, 98 iCal calendars, 95-96 mail accounts, 97 Notes, 97 web browser bookmarks, 96

iPod

transferring content to iPod touch, 71-77 troubleshooting, 399 TV shows, purchasing from iTunes Store, 59-61, 81-85 updates, 21, 390-391 iTunes Store account creation/sign in, 22-23 audiobooks, purchasing, 81 browsing, 60 downloading applications from, 344-346 movies purchasing, 59-61, 81-85 renting, 62-64 music, purchasing, 59-61, 81-85 podcasts, 64-66 previewing content in, 83-84 searching in, 82-85 signing in, 59 toolbar, reconfiguring, 82 TV shows, purchasing, 59-61,81-85

### J-K

JavaScript, disabling, 155

key indexes for Wi-Fi network connections, 40 keyboard, 9 Auto-Capitalization feature, 384 automatic spell checking/ correction, disabling, 384 Caps Lock key, 384 .com key, 161 configuring, 383-385 text copying/pasting, 13-14 editina, 11 selecting, 12 word suggestions, 10

L

labels custom labels (contacts), 196-199 viewing in email headers, 230 landscape orientation photos, 304, 307 webpages, 164 languages options, configuring, 385 video, selecting for, 142 license fees (applications) App Store, 352 iTunes Store, 346 links (webpages) emailing, 178 moving to, 164 List view (Calendar), 274 listening to podcasts, 129-131. See also playing loading additional email messages, 236 location searches via Maps application, 328-329 adding location information to contacts, 334 bookmarking locations, 333 bookmarking searches, 331 clearing searches, 330 contact searches, 331 driving directions, 335-336 Drop Pin command, 337 Recents screen, 331 scroll feature, 332 sending location information links via email, 334 viewing location information, 333 zoom feature, 332-333 location services, configuring, 373 locking/unlocking iPod touch, 17-18 volume limit settings, 135-136 logins (automatic), webpages, 181

### Μ

Macs iTunes installina, 21 syncing information with, 88-93 updates, 391 MobileMe, syncing, 28 photos moving to Mac, 319 transferring to iPod touch, 79-80 Mail accounts, syncing, 92-93,97 main toolbar, changing icons on, 366 maintaining applications, 355-358 iPod touch, 389 battery-saving techniques, 394-397 charging batteries, 393-394 iTunes updates, 390-391 screen cleaning, 397 software updates, 392 managing alarms (Clock), 297 applications, 353 icons on Home screen, 364-366 iTunes, 67 MobileMe synch alerts, 30 transferal of iTunes content to iPod touch, 72 Maps application, 328 contacts creating from maps, 192 viewing addresses, 202 driving directions, 335-336 Drop Pin command, 337 locations addina information to contacts, 334 bookmarking, 333 searches, 329-331 sending links to via email, 334

viewing more information about, 333 Recents screen, 331 scroll feature, 332 zoom feature, 332-333 merging synchronized contacts, 93, 98 messages (email). See email, messages Microsoft Exchange account configuration, 213-217 syncing with, 104 MobileMe account creation, 25 configuring, 25-28 fees. 24 free trial, 24 photos, sending to MobileMe, 315-316 syncing, 99-103 alert management, 30 first time syncing, 29 Macs, 28 Windows PC, 25-26 monitoring battery life, 17 iPod touch condition, 17 Month view (Calendar), navigating, 274 More menu, searching music with, 117 movies HD movies, 60 iTunes purchasing from iTunes Store, 59-61, 81-85 renting from iTunes Store, 62-64 ratings system, 380 rented movies, 144-145 transferring from iTunes to iPod touch, 71-73 moving applications from iTunes Library onto iPod touch, 347 icons on Home page, 365 iTunes content to iPod touch, 71-77

#### 412

photos from iPod touch to Mac. 319 from iPod touch to Windows PC. 317 to iPod touch from Mac. 79-80 to iPod touch from Windows PC. 77-78 multi-touch interface, iPod touch as, 6 music Genius playlists, 120-122 iTunes importing album artwork, 58 importing audio CDs into. 56-57 purchasing from iTunes Store, 59-61, 81-85 tagging music in, 58 iTunes Music Store application, purchasing from, 84 playing, 124-126 playlists, 67-69, 120-122 searching by artist, 113-116 by shuffling, 123 via Cover Flow Browser. 108-110 via Genius feature. 119-122 via More menu, 117 via playlists, 111-112 via Search tool, 118-119 shuffling, 123 smart playlists, 68-69 transferring from iTunes to iPod touch, 71-72 videos, watching, 148

### Ν

volume control, 108

naming alarms (Clock), 294 bookmarks (Safari web browser), 169, 173 navigating Home screen, 15, 382 network connections (Internet) Bluetooth, pairing, 48 Wi-Fi networks automatic prompts to ioin.36 closed networks. 43-44 commercial networks.42 forgetting, 46-47 open networks, 36-41 switching networks, 45-46 new email messages checking for, 250 determining status of, 251 Notes, 91-92, 97, 341 NTSC format (video), enabling, 149

### 0

open network Wi-Fi Internet connections, 36-41 opening multiple webpages, 182 operational software updates, 392 organizing applications, 353 bookmarks (Safari web browser), 170-174 email messages, 253-254 icons on Home screen, 364-366 iTunes, 67 orientation photos landscape orientation, 304,307 portrait orientation, 305-307 screen, rotating, 9, 31 webpages, 164

#### P

P2P (Peer-to-Peer) connections, 50-53 pairing (Bluetooth Internet connections), 48 PAL format (video), enabling, 149 parental controls, 378-381 Passcode Lock feature, 375-377 passwords Safari web browser, using with, 154 webpages, automatic logins, 181 Wi-Fi network connections, 38 performance graphs (Stocks application), viewing, 327 photos attachments (email), 300, 312 contacts assigning to, 313 associating with, 194 deleting from, 315 deleting, 308 email messages, viewing photos in, 239 landscape orientation, 304, 307 MobileMe, sending to, 315-316 moving from iPod touch to Mac, 319 from iPod touch to Windows PC. 317 to iPod touch via Mac, 79-80 to iPod touch via Windows PC, 77-78 portrait orientation, 305-307 screenshots, 300 slideshows, 300-302, 306-308 syncing, 299 viewing individually, 303 wallpaper, setting as, 310-311, 370-371 pinching/unpinching (touch control), 8, 31 playing music, 124-126 podcasts, 129-131 video, 142 Closed Captioning, 149 music videos, 148 NTSC format, 149

PAL format, 149 podcasts, 146 rented movies, 144-145 Where Left Off feature. 143.149 Widescreen format. 149 playlists creating in iTunes, 67 finding music with, 111-112 Genius playlists, 120-122 smart playlists, 68-69 plug-ins, disabling, 155 podcasts listening to, 129-131 new episodes, downloading, 65 searching for, 65 subscribing to via iTunes Store, 64-66 transferring from iTunes to iPod touch, 75 video podcasts, 146 pop-up blocking, disabling, 155 portrait orientation (photos), 305-307 Power Search link (iTunes Store), 346 power-saving techniques, 395-397 charging batteries, 393-394 Fetch New Data feature, 268 maximizing battery life, 394 screen brightness, 369 previewing content from iTunes Store application, 83-84 purchasing applications, blocking, 378 audiobooks, 81 content from iTunes Store application, 84 iTunes purchases, backing up, 404

### Q-R

ratings applictions, 352, 366

explicit content, 379 US ratings system, 379 reading email messages, 235-240 receiving email messages, 235-240 **Recents screen (Maps** application), 331 reconfiguring iPod touch, 403 iTunes Store application toolbar. 82 refreshing Genius playlists, 122 webpages, 164 removing applications, 348, 359-360 email addresses from email messages, 243 renaming clocks, 291 renting movies from iTunes Store, 62-64 device limitations, 145 time limitations, 145 watching, 144-145 reordering clocks, 291 repeating alarms (Clock), configuring, 292 repeating events (Calendar), 279-281 replacing synchronized contacts, 93, 98 replying to email messages, 246-247 resetting iPod touch, 386-387, 399-400 restarting iPod touch, 398 iTunes, 399 video, 143, 149 restoring iPod touch, 401-404 Restrictions passcode, 376-377 reversing driving directions (Maps application), 336 reviewing applications from App Store, 351-352 rotating screen orientation, 9,31

### S

Safari web browser. See also bookmarks; websites Autofill feature, 153, 180-181 caches, clearing, 157 configuring settings, 152-156 contact information, using, 153-154 cookies, 155-156 JavaScript, disabling, 155 navigating to via Stocks application, 326 passwords, using with, 154 plug-ins, disabling, 155 pop-up blocking, 155 search engines changing default engines, 152 Google, 152 Yahoo!, 153 syncing with, 91, 96 URL, accessing websites via, 160 user names, using with, 154 web forms completing via AutoFill feature, 180-181 manually completing, 179 web searches, 165-166 saving bookmarks (Safari web browser), 169-170 email messages without sending, 246 images attached to email messages, 256 photos, email attachment photos, 300 scaling video, 142 screens brightness, 369, 395 cleaning, 397 orientation, rotating, 9, 31 screenshots, 300, 351 scrollina Maps application, 332 webpages, 163

#### 414

search engines default search engines, changing, 152 Google, 152 Yahoo!, 153 searching application searches App Store, 348-349 iTunes Store, 344-346 configuring options for, 382 email, 257-258 Home screen, 16-17 iTunes Store application searches, 82-85 location searches via Maps application, 328-329 adding location information to contacts. 334 bookmarking, 331-333 clearing searches, 330 contact searches, 331 driving directions, 335-336 Drop Pin command, 337 Recents screen, 331 scroll feature, 332 sending location information links via email, 334 viewing location information, 333 zoom feature, 332-333 music by artist, 113-116 by shuffling, 123 via Cover Flow Browser, 108-110 via Genius feature, 119-122 via More menu, 117 via playlists, 111-112 via Search tool, 118-119 podcasts. 65 Search button (App Store), 349 videos, 140

web searches, 165-166

security applications, blocking purchases of, 378 Auto-Lock feature, 373 Erase Data feature, 381 explicit content, blocking, 379-381 Passcode Lock feature. 375-377 passwords, Wi-Fi network connections, 38 security key indexes, Wi-Fi network connections, 40 selected songs, creating Genius playlists based on, 121-122 selecting text, 12 sending email messages, 241-247 sharing contacts, 202 Shuffle option, 123 shuffling music, 123 shutting down iPod touch, 19 signatures for email messages, 231 Sleep mode, 5, 17-18 slideshows configuring, 300-302 landscape orientation, 307 photos, viewing, 302-303 portrait orientation, 307 repeating, 302 viewing, 306-308 smart playlists, creating in iTunes, 68-69 snooze function (Clock), 294 software, operational software updates, 392 sorting applications in App Store, 349 iTunes Store, 345 contacts, 188 sound iPod touch settings, configuring, 367-368 email settings, enabling/disabling, 232 spam filtering, 258

spell-checking/correction, disabling, 384 status of email messages, determining, 251 Stocks application configuring, 322-324 performance graphs, viewing, 327 Safari web browser. navigating to, 326 stocks adding, 323-324 deleting, 323-324 displaying values as percentages, 324 reordering list of, 323 tracking, 325-326 stopping video, 143, 149 storage capacity (iPod touch),71 subscribing to podcasts via iTunes Store, 64-66 switching Wi-Fi network Internet connections, 45-46 syncing applications from iTunes Library onto iPod touch, 347 bookmarks (Safari web browser), 158 Calendar, 266, 270, 283 contacts, 190, 204 duplicate information, 89 Entourage, 91 Exchange, 104 iPod touch, 393 iTunes content iPod touch, 71-77 Macs, 88-93 Windows PCs, 91-98 MobileMe, 99-103 alert management, 30 first time syncing, 29 Macs, 28 Windows PC, 25-26 photos to iPod touch, 299 Mac, 79-80 Windows PC, 77-78

### Т

tagging music in iTunes, 58 tapping (touch control), 7, 31 text copying/pasting, 13-14 editing, 11 selectina, 12 time limits, rented movies, 145 time/date settings 24-hour clock feature, 262 configuring, 261, 264, 266 current time/date, viewing, 18, 288 time zones associating clocks with cities, 290 configuring, 263 creating multiple clocks for, 289 Time Zone support feature, 266-267 top 25 button (App Store), 349 touch controls, 7, 30 Track List view (albums), 126 tracking stocks via Stocks application, 325-326 transferring iTunes content to iPod touch, 71-77 photos to iPod touch, 77-80 troubleshooting email, 218, 404 iPod touch erasing content, 401 online resources, 405 reconfiguring, 403 resetting, 399-400 restarting, 398 restoring, 401-404 USB port recognition, 399 iTunes reinstalling, 404 restartina, 399 Wi-Fi network connections, 40 turning on/off alarms (Clock), 297 iPod touch, 19

TV shows HD TV shows, 60 purchasing from iTunes Store, 59-61, 81-85 ratings system, 380-381 transferring from iTunes to iPod touch, 71, 74 typing, 9 copying/pasting text, 13-14 editing text, 11 selecting text, 12 word suggestions, 10

### U

unlocking/locking iPod touch, 17-18 volume limit settings, 135-136 unpinching/pinching (touch control), 8, 31 unread email messages, 236 updates applications, 355-356, 358 iTunes, 21, 390-391 operational software, 392 URL (uniform resource locators), 160-161 U.S. ratings system, 379 USB ports, iPod touch recognition, 399 usernames Safari web browser, using with, 154 webpages, automatic logins, 181

### V

video. See also movies chapters, moving to, 143 deleting, 147 language selection, 142 playing, 142 Closed Captioning, 149 music videos, 148 NTSC format, 149 PAL format, 149 podcasts, 146 rented movies, 144-145

Where Left Off feature, 143.149 Widescreen format, 149 playlists, 67-69 restarting, 143, 149 scaling, 142 searching for, 140 settings, configuring, 148-149 smart playlists, 68-69 stopping/restarting, 143.149 transferring from iTunes to iPod touch, 71-74 TV shows HD TV shows, 60 purchasing from iTunes Store, 59-61, 81-85 rating system, 380-381 viewing Address bar (websites), 165 albums, 126 attachments in email messages, 239 Calendar events, 272-275 specific calendars, 271 contacts, 201 configuring display, 187-189 sorting, 188 current time, 288 email address information, 238-240 email messages in folders. 255 labels in email headers, 230 location information (Maps application), 333 performance graphs (Stocks application), 327 photos email messages, 239 individually, 303 slideshows, 302 slideshows, 302, 306-308 time/date, 18 weather information (Weather application), 339-340

#### 416

webpages in landscape mode, 164 websites in Safari web browser, 163-165 virtual keyboard. *See* keyboard Voice Memos appliction, 341 Volume control, 5, 18, 108, 134-135

### W

Wake/Sleep button, 5, 17-18 wallpaper photos as, 310-311 setting, 370-371 watching video. See playing, video Weather application, 337-340 web browsers. See Firefox web browser: Safari web browser web caches, clearing, 157 web forms (Safari web browser), completing, 179-181 web searches, 165-166 webpages automatic logins, 181 links emailing, 178 moving to, 164 moving to previous/later pages, 164 multiple webpages closing webpages, 184 movina between. 183-184 opening, 182 refreshing, 164 scrolling, 163 viewing in landscape mode, 164 zooming in/out of, 163

websites accessing via bookmarks (Safari web browser), 158-159 URL (Safari web browser), 160 .com key, 161 contacts, associating with, 198 Debug Console, 157 histories clearing, 156, 168 returning to previous websites, 166-167 iPhone/iPod touchformatted websites, 160 navigating to via contacts, 202 Safari web browser automatic logins, 181 closing webpages, 184 emailing webpage links. 178 moving between multiple webpages, 183-184 moving to previous/ later webpages, 164 moving to webpage links. 164 opening multiple webpages, 182 refreshing webpages, 164 scrolling webpages, 163 viewing Address bar, 165 viewing in, 163-165 webpage landscape mode, 164 zooming in/out of webpages, 163

Wi-Fi network connections automatic prompts to ioin.36 closed networks, 43-44 commercial networks, 42 forgetting networks, 46-47 open networks, 36-41 switching networks, 45-46 Widescreen format (video), enabling, 149 Windows PC iTunes downloading, 20-21 installing, 20-21 syncing with iPod touch, 94-98 updates. 390 MobileMe, syncing, 25-26 photos moving to Windows PC, 317 transferring to iPod touch, 77-78 World Clock, 289-290

### X–Z

Yahoo! search engine, 153

zoom feature, 8, 31 Maps application, 332-333 webpages, 163